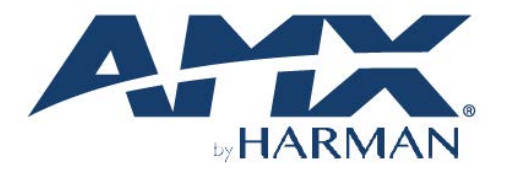

# HARDWARE REFERENCE MANUAL

VERSION: V1.0.0

# **Precis PR-Series Matrix Switcher**

Precis 4K60 HDMI Switcher

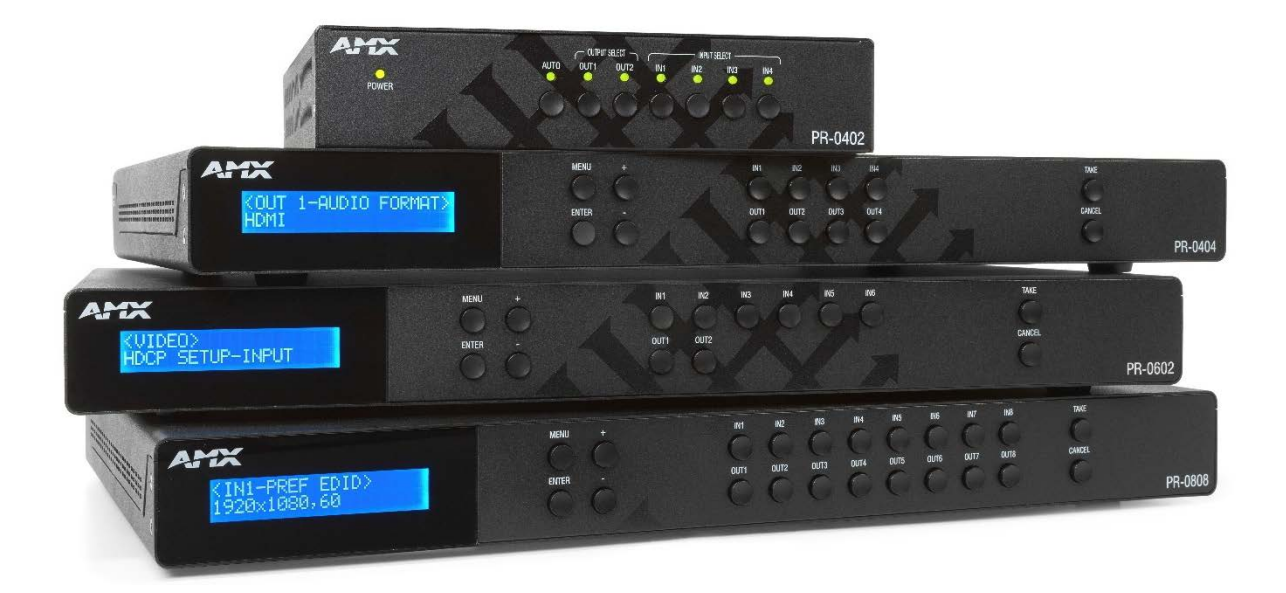

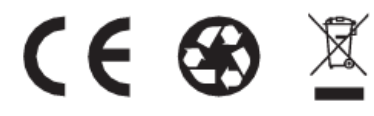

AV FOR AN IT WORLD®

### **IMPORTANT SAFETY INSTRUCTIONS**

- 1. READ these instructions.
- 2. KEEP these instructions.
- 3. HEED all warnings.
- 4. FOLLOW all instructions.
- 5. DO NOT use this apparatus near water.
- 6. CLEAN ONLY with dry cloth.
- 7. DO NOT block any ventilation openings. Install in accordance with the manufacturer's instructions.
- 8. DO NOT install near any hear sources such as radiators, hear registers, stoves, or other apparatus (including amplifiers) that produce heat.
- 9. DO NOT defeat the safety purpose of the polarized or grounding type plug. A polarized plug has two blades with one wider than the other. A grounding type plug has two blades and a third grounding prong. The wider blade or the third prong are provided for your safety. If the provided plug does not fit into your outlet, consult an electrician for replacement of the obsolete outlet.
- 10. PROTECT the power cord from being walked on or pinched, particularly at plugs, convenience receptacles, and the point where they exit from the apparatus.
- 11. ONLY USE attachments/accessories specified by the manufacturer.
- 12. USE ONLY with a cart, stand, tripod, bracket, or table specified by the manufacturer, or sold with the apparatus. When a cart is used, use caution when moving the cart/apparatus combination to avoid injury from tip-over.
- 13. UNPLUG this apparatus during lightning storms or when unused for long periods of time.
- 14. REFER all servicing to qualified service personnel. Servicing is required when the apparatus has been damaged in any way, such as power-supply cord or plug is damaged, liquid has been spilled or objects have fallen into the apparatus, the apparatus has been exposed to rain or moisture, does not operate normally, or has been dropped.
- 15. DO NOT expose this apparatus to dripping or splashing and ensure that no objects filled with liquids, such as vases, are placed on the apparatus.
- 16. To completely disconnect this apparatus from the AC Mains, disconnect the power supply cord plug from the AC receptacle.
- 17. Where the mains plug or an appliance coupler is used as the disconnect device, the disconnect device shall remain readily operable.
- DO NOT overload wall outlets or extension cords beyond their rated capacity as this can cause electric shock or fire.

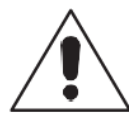

The exclamation point, within an equilateral triangle, is intended to alert the user to the presence of important operating and maintenance (servicing) instructions in the literature accompanying the product.

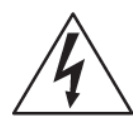

The lightning flash with arrowhead symbol within an equilateral triangle is intended to alert the user to the presence of uninsulated "dangerous voltage" within the product's enclosure that may be of sufficient magnitude to constitute a risk of electrical shock to persons.

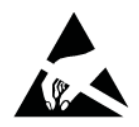

ESD Warning: The icon to the left indicates text regarding potential danger associated with the discharge of static

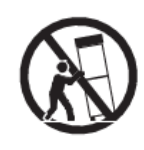

electricity from an outside source (such as human hands) into an integrated circuit, often resulting in damage to the circuit.

WARNING: To reduce the risk of fire or electrical shock, do not expose this apparatus to rain or moisture.
WARNING: No naked flame sources - such as candles - should be placed on the product.
WARNING: Equipment shall be connected to a MAINS socket outlet with a protective earthing connection.
WARNING: To reduce the risk of electric shock, grounding of the center pin of this plug must be maintained.

### **COPYRIGHT NOTICE**

AMX© 2018, all rights reserved. No part of this publication may be reproduced, stored in a retrieval system, or transmitted, in any form or by any means, electronic, mechanical, photocopying, recording, or otherwise, without the prior written permission of AMX. Copyright protection claimed extends to AMX hardware and software and includes all forms and matters copyrightable material and information now allowed by statutory or judicial law or herein after granted, including without limitation, material generated from the software programs which are displayed on the screen such as icons, screen display looks, etc. Reproduction or disassembly of embodied computer programs or algorithms is expressly prohibited.

#### LIABILITY NOTICE

No patent liability is assumed with respect to the use of information contained herein. While every precaution has been taken in the preparation of this publication, AMX assumes no responsibility for error or omissions. No liability is assumed for damages resulting from the use of the information contained herein. Further, this publication and features described herein are subject to change without notice.

#### AMX WARRANTY AND RETURN POLICY

The AMX Warranty and Return Policy and related documents can be viewed/downloaded at www.amx.com.

#### **ESD WARNING**

| To avoid ESD (Electrostatic Discharge) damage to sensitive components, make sure you are properly grounded                                                                                                    |
|----------------------------------------------------------------------------------------------------|
| before touching any internal materials.                                                                                                    |
| When working with any equipment manufactured with electronic devices, proper ESD grounding procedures must be followed to make sure people, products, and tools are as free of static charges as possible. Grounding straps, conductive smocks, and conductive work mats are specifically designed for this purpose. These items should not be manufactured locally, since they are generally composed of highly resistive conductive materials to safely drain static discharges, with-out increasing an electrocution risk in the event of an accident. |
| Anyone performing field maintenance on AMX equipment should use an appropriate ESD field service kit complete with at least a dissipative work mat with a ground cord and a UL listed adjustable wrist strap with another ground cord.                                                                                                    |

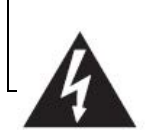

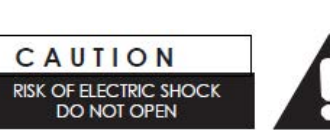

**WARNING**: Do Not Open! Risk of Electrical Shock. Voltages in this equipment are hazardous to life. No user-serviceable parts inside. Refer all

| servicing to qualified service personnel.                              |
|------------------------------------------------------------------------|
| Place the equipment near a main power supply outlet and make sure that |
| you can easily access the power breaker switch.                        |

**WARNING**: This product is intended to be operated ONLY from the voltages listed on the back panel or the recommended, or included, power supply of the product. Operation from other voltages other than those indicated may cause irreversible damage to the product and void the products warranty. The use of AC Plug Adapters is cautioned because it can allow the product to be plugged into voltages in which the product was not designed to operate. If the product is equipped with a detachable power cord, use only the type provided with your product or by your local distributor and/or retailer. If you are unsure of the correct operational voltage, please contact your local distributor and/or retailer.

#### FCC AND CANADA EMC COMPLIANCE INFORMATION:

This device complies with part 15 of the FCC Rules.

Operation is subject to the following two conditions:

(1) This device may not cause harmful interference, and (2) this device must accept any interference received, including interference that may cause undesired operation.

NOTE: This equipment has been tested and found to comply with the limits for a Class A digital device, pursuant to part 15 of the FCC Rules. These limits are designed to provide reasonable protection against harmful interference in a commercial environment. This equipment generates, uses and can radiate radio frequency energy and, if not installed and used in accordance with the instructions, may cause harmful interference to radio communications. However, there is no guarantee that interference will not occur in a particular installation. If this equipment does cause harmful interference to radio or television reception, which can be determined by turning the equipment off and on, the user is encouraged to try to correct the interference by one or more of the following measures:

- Reorient or relocate the receiving antenna.
- Increase the separation between the equipment and receiver.
- Connect the equipment into an outlet on a circuit different from that to which the receiver is connected.
- Consult the dealer or an experienced radio/TV technician for help.

Approved under the verification provision of FCC Part 15 as a Class A Digital Device. Caution Changes or modifications not expressly approved by the manufacturer could void the user's authority to operate this device. CAN

ICES-3 (B)/NMB-3(B)

### EU COMPLIANCE INFORMATION:

Eligible to bear the CE mark; Conforms to European Union Low Voltage Directive 2006/95/EC; European Union EMC Directive 2004/108/EC; European Union Restriction of Hazardous Substances Recast (RoHS2) Directive 2011/65/EU; European Union WEEE (recast) Directive 2012/19/EU; European Union Radio and Telecommunications Terminal Equipment (R&TTE) Directive 1999/5/EC

#### WEEE NOTICE:

| This appliance is labeled in accordance with European Directive 2012/19/EU concerning waste of electrical and |
|----------------------------------------------------------------------------------------------------|
| electronic equipment (WEEE). This label indicates that this product should not be disposed of with household  |
| waste. It should be deposited at an appropriate facility to enable recovery and recycling.                    |

# **Table of Contents**

| IMPORTANT SAFETY INSTRUCTIONS                          | 2  |
|--------------------------------------------------------|----|
| Overview                                               | 8  |
| PR-0808                                                | 8  |
| Features                                               | 8  |
| Package Contents                                       | 8  |
| Specifications                                         | 9  |
| PR-0602                                                | 12 |
| Features                                               | 12 |
| Package Contents                                       | 12 |
| Specifications                                         | 13 |
| PR-0404                                                | 16 |
| Features                                               | 16 |
| Package Contents                                       | 16 |
| Specifications                                         | 17 |
| PR-0402                                                | 20 |
| Features                                               | 20 |
| Package Contents                                       | 20 |
| Specifications                                         | 21 |
| Control Description                                    | 24 |
| PR-0808                                                | 24 |
| PR-0602                                                | 25 |
| PR-0404                                                | 26 |
| PR-0402                                                | 27 |
| Installation and Wiring                                | 28 |
| Brackets Installation for PR-0808/0602/0404            | 28 |
| Wiring                                                 | 28 |
| Front Panel Control                                    | 34 |
| PR-0808/PR-0602/PR-0404 LCM Menu                       | 35 |
| RS232 Operation                                        | 36 |
| WebGUI Control                                         | 37 |
| Identify the IP address of the PR-0808/PR-0602/PR-0404 | 37 |
| Identify the IP address of the PR-0402                 | 37 |
| Access the Web Interface                               | 37 |
| Web Interface Introduction                             | 38 |
| Security                                               | 39 |
| Switcher                                               | 41 |
| System                                                 | 44 |
| Firmware Upgrade                                       | 46 |
| Before Starting                                        | 46 |
| Firmware Upgrade through WebGUI                        | 46 |

| Firmware Upgrade through USB            | 46 |
|-----------------------------------------|----|
| Troubleshooting                         | 47 |
| Appendix: API Command List Instructions | 48 |
| System Commands                         | 48 |
| Network Commands                        | 52 |
| Security Commands                       | 55 |
| Configuration Commands-Input            | 57 |
| Configuration Commands-Output           | 62 |
| Switching Commands                      | 68 |

### Overview

### PR-0808

The AMX PR-0808 provides the ability to connect up to eight 4K UHD+ HDMI sources to up to eight 4K UHD+ HDMI displays and freely switch between them. This unit comes with full support for 18Gbps resolutions up to, and including 4K@60Hz (4:4:4, 8-bit) as well as support for Deep Color, HDR (High Dynamic Range), HD audio and other features defined by the HDMI 2.0 specification. With a comprehensive EDID management feature that includes the ability to select between built in EDIDs, EDIDs copied from connected sink devices, as well as user provided EDIDs, this matrix can solve many interconnectivity problems.

#### Features

- HDMI Inputs and Outputs support up to 4K@60Hz 4:4:4 8bit
- Fully compliant with HDMI 2.0
- HDCP 2.2 compliant
- Supports 4K HDR
- Supports audio de-embedding for each HDMI output
- Supports IPv4 & IPv6 networks, support HTTPS, SSH
- Supports PCM 2-Channel, PCM Multi-Channel, Dolby Digital, Dolby Digital Plus, Dolby Atmos, Dolby True HD, DTS, DTS HD MA

#### **Package Contents**

- 1 x PR-0808
- 1 x 12V/7.5A DC Power Adapter
- 1 x AC Power Cable with US Pins
- 1 x AC Power Cable with UK Pins
- 1 x AC Power Cable with EU Pins
- 9 x 3-Pin Terminal Blocks
- 2 x Mounting Ears
- 6 x Mounting Screws

# Specifications

| Technical                  |                                                    |
|----------------------------|----------------------------------------------------|
| Input                      | 8 x HDMI IN                                        |
| Input Resolution Supported | VESA                                               |
|                            | 640x480 @ 60, 72, 75 Hz                            |
|                            | 720 x 400 @ 70, 85 Hz                              |
|                            | 800 x 600 @ 56, 60, 72, 75, 85 Hz                  |
|                            | 848 x 480 @ 60 Hz                                  |
|                            | 1024 x 768 @ 60, 70, 75, 85 Hz                     |
|                            | 1152 x 864 @ 75 Hz                                 |
|                            | 1280 x 768 @ 60 Hz, 75 Hz                          |
|                            | 1280 x 800 @ 60 Hz (Reduce Blanking)               |
|                            | 1280 x 960 @ 60 Hz                                 |
|                            | 1280 x 1024 @ 60, 85 Hz                            |
|                            | 1360 x 768 @ 60, 75, 85 Hz                         |
|                            | 1366 x 768 @ 60 Hz (Reduce Blanking)               |
|                            | 1400 x 1050 @ 60 Hz (Reduce Blanking), 75 Hz       |
|                            | 1440 x 900 @ 60 Hz (Reduce Blanking), 75, 85 Hz    |
|                            | 1600 x 900 @ 60 Hz (Reduce Blanking)               |
|                            | 1600 x 1200 @ 60 Hz                                |
|                            | 1680 x 1050 @ 60 Hz (Reduce Blanking)              |
|                            | 1920 x 1200 @ 60 Hz (Reduce Blanking)              |
|                            | 1920 x 1200 @ 60 Hz                                |
|                            | 1920 x 1440 @ 60 Hz                                |
|                            | 2048 x 1080 @ 50, 60 Hz                            |
|                            | 2560 x 1440 @ 60 Hz (Reduce Blanking)              |
|                            | 2560 x 1600 @ 60 Hz (Reduce Blanking)              |
|                            | 3840 x 2160 @ 60 Hz (Reduce Blanking)              |
|                            |                                                    |
|                            | CEA Information Code (VIC) Formats                 |
|                            | 720 x 480i @ 59.94, 60 Hz                          |
|                            | 720 x 576i @ 50 Hz                                 |
|                            | 720 x 480p @ 59.94, 60 Hz                          |
|                            | 720 x 576p @ 50 Hz                                 |
|                            | 1280 x 720p @ 50, 59.94, 60 Hz                     |
|                            | 1920 x 1080i @ 50, 59.94, 60 Hz                    |
|                            | 1920 x 1080p @ 24, 25, 29.97, 30, 50, 59.94, 60 Hz |
|                            | 2560 x 1080p @ 50, 60 Hz                           |
|                            | 3840 x 2160p @ 24, 25, 29.97, 30, 50, 59.94, 60 Hz |

|                                | 4096 x 2160p @ 24, 25, 29.97, 30, 50, 59.94, 60 Hz                         |
|--------------------------------|----------------------------------------------------------------------------|
| Input Audio Supported          | PCM 2-Channel, PCM Multi-Channel, Dolby Digital, Dolby Digital Plus, Dolby |
|                                | Atmos, Dolby True HD, DTS, DTS HD MA                                       |
| Output                         | 8 x HDMI Out                                                               |
| Technical                      |                                                                            |
| Output Resolution Supported    | Same as the Input                                                          |
| Output Signal Types            | Unbalanced stereo analog                                                   |
| Analog Audio Output Level(Max) | +1.6 dB, unbalanced; ≥2 kohm load                                          |
| Analog Audio Output Frequency  | < -0.5 dB to +0.2 dB, 30 Hz to 20 kHz or                                   |
| Response                       | < -0.8 dB to +0.2 dB, 20 Hz to 20 kHz                                      |
| Analog Audio Output THD+N      | <0.006%, 1 kHz, -10 dB to +2 dB                                            |
| Analog Audio Output SNR        | >102 dB, 20 Hz to 20 kHz Vin = +2 dB                                       |
| Maximum Data Rate              | 18Gbps                                                                     |
| Control Method                 | Front panel, IR, RS232 and Web GUI                                         |

| General                      |                                                  |
|------------------------------|--------------------------------------------------|
| Operating Temperature        | 32F (0C) to 104F (40C)                           |
| Storage Temperature          | -4°F (-20°C) to 140°F (60°C)                     |
| Humidity                     | 5% to 90% (RH (non-condensing)                   |
| Power Supply                 | Voltage, DC: 12V/7.5A                            |
| Power Consumption (Max)      | 73.6W                                            |
| EDS Protection               | Human-body Model:                                |
|                              | ±10kV(Air-gap discharge)/±5kV(Contact discharge) |
| Device Dimension (W x H x D) | 10.59 x 18.97 x 1.73                             |
| Product Weight               | Approx. 7.9 lbs                                  |
| Certification                | FCC Part 15 Class B                              |
|                              | EN 55032                                         |
|                              | EN 55035                                         |
|                              | CB IEC/EN 60950                                  |
|                              | CB IEC/EN 62368-1                                |
|                              | UL 62368-1                                       |
|                              | RoHS/REACH                                       |
|                              | EMC (Australia)                                  |
|                              | EMC (Canada)                                     |
|                              | EMC (UKCA)                                       |
|                              | Prop65                                           |

#### **Transmission Distance**

Note: Straight-through Ethernet cable of T568B is recommended.

| General     | Range    | Supported Video |
|-------------|----------|-----------------|
| HDMI Output | 15m/49ft | 1080P@60Hz      |
|             | 10m/33ft | 4K@60Hz 4:2:0   |
|             | 5m/16ft  | 4K@60Hz 4:4:4   |

The AMX PR-0602 provides the ability to connect up to six 4K UHD+ HDMI sources to up to two 4K UHD+ HDMI displays and freely switch between them. This unit comes with full support for 18Gbps resolutions up to, and including 4K@60Hz (4:4:4, 8-bit) as well as support for Deep Color, HDR (High Dynamic Range), HD audio and other features defined by the HDMI 2.0 specification. With a comprehensive EDID management feature that includes the ability to select between built in EDIDs, EDIDs copied from connected sink devices, as well as user provided EDIDs, this matrix can solve many interconnectivity problems.

#### Features

- HDMI Inputs and Outputs support up to 4K@60Hz 4:4:4 8bit
- Fully compliant with HDMI 2.0
- HDCP 2.2 compliant
- Supports 4K HDR
- Supports audio de-embedding for each HDMI output
- Supports IPv4 & IPv6 networks, support HTTPS, SSH
- Supports PCM 2-Channel, PCM Multi-Channel, Dolby Digital, Dolby Digital Plus, Dolby Atmos, Dolby True HD, DTS, DTS HD MA

#### **Package Contents**

- 1 x PR-0602
- 1 x 12V/3A DC Power Adapter
- 1 x US Pins
- 1 x UK Pins
- 1 x EU Pins
- 1 x AU Pins
- 3 x 3-Pin Terminal Blocks
- 2 x Mounting Ears
- 6 x Mounting Screws

# Specifications

| Technical                  |                                                    |
|----------------------------|----------------------------------------------------|
| Input                      | 6 x HDMI IN                                        |
| Input Resolution Supported | VESA                                               |
|                            | 640x480 @ 60, 72, 75, 85 Hz                        |
|                            | 720 x 400 @ 70, 85 Hz                              |
|                            | 800 x 600 @ 56, 60, 72, 75, 85 Hz                  |
|                            | 848 x 480 @ 60 Hz                                  |
|                            | 1024 x 768 @ 60, 70, 75, 85 Hz                     |
|                            | 1152 x 864 @ 75 Hz                                 |
|                            | 1280 x 768 @ 60 Hz, 75 Hz                          |
|                            | 1280 x 800 @ 60 Hz (Reduce Blanking)               |
|                            | 1280 x 960 @ 60 Hz                                 |
|                            | 1280 x 1024 @ 60, 75, 85 Hz                        |
|                            | 1360 x 768 @ 60 Hz                                 |
|                            | 1366 x 768 @ 60 Hz (Reduce Blanking)               |
|                            | 1400 x 1050 @ 60 Hz (Reduce Blanking), 75 Hz       |
|                            | 1440 x 900 @ 60 Hz (Reduce Blanking), 75, 85 Hz    |
|                            | 1600 x 900 @ 60 Hz (Reduce Blanking)               |
|                            | 1600 x 1200 @ 60 Hz                                |
|                            | 1680 x 1050 @ 60 Hz (Reduce Blanking)              |
|                            | 1920 x 1200 @ 60 Hz (Reduce Blanking)              |
|                            | 1920 x 1200 @ 60 Hz                                |
|                            | 1920 x 1440 @ 60 Hz                                |
|                            | 2048 x 1080 @ 50, 60 Hz                            |
|                            | 2560 x 1440 @ 60 Hz (Reduce Blanking)              |
|                            | 2560 x 1600 @ 60 Hz (Reduce Blanking)              |
|                            | 3840 x 2160 @ 60 Hz (Reduce Blanking)              |
|                            |                                                    |
|                            | CEA Information Code (VIC) Formats                 |
|                            | 720 x 480i @ 59.94, 60 Hz                          |
|                            | 720 x 576i @ 50 Hz                                 |
|                            | 720 x 480p @ 59.94, 60 Hz                          |
|                            | 720 x 576p @ 50 Hz                                 |
|                            | 1280 x 720p @ 50, 59.94, 60 Hz                     |
|                            | 1920 x 1080i @ 50, 59.94, 60 Hz                    |
|                            | 1920 x 1080p @ 24, 25, 29.97, 30, 50, 59.94, 60 Hz |
|                            | 2560 x 1080p @ 50, 60 Hz                           |
|                            | 3840 x 2160p @ 24, 25, 29.97, 30, 50, 59.94, 60 Hz |

|                                | 4096 x 2160p @ 24, 25, 29.97, 30, 50, 59.94, 60 Hz                         |
|--------------------------------|----------------------------------------------------------------------------|
| Input Audio Supported          | PCM 2-Channel, PCM Multi-Channel, Dolby Digital, Dolby Digital Plus, Dolby |
|                                | Atmos, Dolby True HD, DTS, DTS HD MA                                       |
| Output                         | 2 x HDMI Out                                                               |
| Technical                      |                                                                            |
| Output Resolution Supported    | Same as the Input                                                          |
| Output Signal Types            | Unbalanced stereo analog                                                   |
| Analog Audio Output Level(Max) | +1.6 dB, unbalanced; ≥2 kohm load                                          |
| Analog Audio Output Frequency  | < -0.5 dB to +0.2 dB, 30 Hz to 20 kHz or                                   |
| Response                       | < -0.8 dB to +0.2 dB, 20 Hz to 20 kHz                                      |
| Analog Audio Output THD+N      | <0.008%, 1 kHz, -10 dB to +2 dB                                            |
| Analog Audio Output SNR        | >100 dB, 20 Hz to 20 kHz Vin = +2 dB                                       |
| Maximum Data Rate              | 18Gbps                                                                     |
| Control Method                 | Front panel, IR, RS232 and Web GUI                                         |

| General                      |                                                  |
|------------------------------|--------------------------------------------------|
| Operating Temperature        | 32F (0C) to 104F (40C)                           |
| Storage Temperature          | -4°F (-20°C) to 140°F (60°C)                     |
| Humidity                     | 5% to 90% (RH (non-condensing)                   |
| Power Supply                 | Voltage, DC: 12V/3A                              |
| Power Consumption (Max)      | 15.1W                                            |
| EDS Protection               | Human-body Model:                                |
|                              | ±10kV(Air-gap discharge)/±5kV(Contact discharge) |
| Device Dimension (W x H x D) | 10.59 x 18.97 x 1.73                             |
| Product Weight               | Approx. 6.3 lbs                                  |
| Certification                | FCC Part 15 Class B                              |
|                              | EN 55032                                         |
|                              | EN 55035                                         |
|                              | CB IEC/EN 60950                                  |
|                              | CB IEC/EN 62368-1                                |
|                              | UL 62368-1                                       |
|                              | RoHS/REACH                                       |
|                              | EMC (Australia)                                  |
|                              | EMC (Canada)                                     |
|                              | EMC (UKCA)                                       |
|                              | Prop65                                           |

#### **Transmission Distance**

Note: Straight-through Ethernet cable of T568B is recommended.

| General     | Range    | Supported Video |
|-------------|----------|-----------------|
| HDMI Output | 15m/49ft | 1080P@60Hz      |
|             | 10m/33ft | 4K@60Hz 4:2:0   |
|             | 5m/16ft  | 4K@60Hz 4:4:4   |

The AMX PR-0404 provides the ability to connect up to four 4K UHD+ HDMI sources to up to four 4K UHD+ HDMI displays and freely switch between them. This unit comes with full support for 18Gbps resolutions up to, and including 4K@60Hz (4:4:4, 8-bit) as well as support for Deep Color, HDR (High Dynamic Range), HD audio and other features defined by the HDMI 2.0 specification. With a comprehensive EDID management feature that includes the ability to select between built in EDIDs, EDIDs copied from connected sink devices, as well as user provided EDIDs, this matrix can solve many interconnectivity problems.

#### Features

- HDMI Inputs and Outputs support up to 4K@60Hz 4:4:4 8bit
- Fully compliant with HDMI 2.0
- HDCP 2.2 compliant
- Supports 4K HDR
- Supports audio de-embedding for each HDMI output
- Supports IPv4 & IPv6 networks, support HTTPS, SSH
- Supports PCM 2-Channel, PCM Multi-Channel, Dolby Digital, Dolby Digital Plus, Dolby Atmos, Dolby True HD, DTS, DTS HD MA

#### **Package Contents**

- 1 x PR-0404
- 1 x 12V/3A DC Power Adapter
- 1 x US Pins
- 1 x UK Pins
- 1 x EU Pins
- 1 x AU Pins
- 5 x 3-Pin Terminal Blocks
- 2 x Mounting Ears
- 6 x Mounting Screws

# Specifications

| Technical                  |                                                    |
|----------------------------|----------------------------------------------------|
| Input                      | 4 x HDMI IN                                        |
| Input Resolution Supported | VESA                                               |
|                            | 640x480 @ 60, 72, 75, 85 Hz                        |
|                            | 720 x 400 @ 70, 85 Hz                              |
|                            | 800 x 600 @ 56, 60, 72, 75, 85 Hz                  |
|                            | 848 x 480 @ 60 Hz                                  |
|                            | 1024 x 768 @ 60, 70, 75, 85 Hz                     |
|                            | 1152 x 864 @ 75 Hz                                 |
|                            | 1280 x 768 @ 60 Hz, 75 Hz                          |
|                            | 1280 x 800 @ 60 Hz (Reduce Blanking)               |
|                            | 1280 x 960 @ 60, 85 Hz                             |
|                            | 1280 x 1024 @ 60, 75, 85 Hz                        |
|                            | 1360 x 768 @ 60 Hz                                 |
|                            | 1366 x 768 @ 60 Hz (Reduce Blanking)               |
|                            | 1400 x 1050 @ 60 Hz (Reduce Blanking), 75 Hz       |
|                            | 1440 x 900 @ 60 Hz (Reduce Blanking), 75, 85 Hz    |
|                            | 1600 x 900 @ 60 Hz (Reduce Blanking)               |
|                            | 1600 x 1200 @ 60 Hz                                |
|                            | 1680 x 1050 @ 60 Hz (Reduce Blanking)              |
|                            | 1920 x 1200 @ 60 Hz (Reduce Blanking)              |
|                            | 1920 x 1200 @ 60 Hz                                |
|                            | 1920 x 1440 @ 60 Hz                                |
|                            | 2048 x 1080 @ 50, 60 Hz                            |
|                            | 2560 x 1440 @ 60 Hz (Reduce Blanking)              |
|                            | 2560 x 1600 @ 60 Hz (Reduce Blanking)              |
|                            | 3840 x 2160 @ 60 Hz (Reduce Blanking)              |
|                            |                                                    |
|                            | CEA Information Code (VIC) Formats                 |
|                            | 720 x 480i @ 59.94, 60 Hz                          |
|                            | 720 x 576i @ 50 Hz                                 |
|                            | 720 x 480p @ 59.94, 60 Hz                          |
|                            | 720 x 576p @ 50 Hz                                 |
|                            | 1280 x 720p @ 50, 59.94, 60 Hz                     |
|                            | 1920 x 1080i @ 50, 59.94, 60 Hz                    |
|                            | 1920 x 1080p @ 24, 25, 29.97, 30, 50, 59.94, 60 Hz |
|                            | 2560 x 1080p @ 50, 60 Hz                           |
|                            | 3840 x 2160p @ 24, 25, 29.97, 30, 50, 59.94, 60 Hz |

|                                | 4096 x 2160p @ 24, 25, 29.97, 30, 50, 59.94, 60 Hz                         |
|--------------------------------|----------------------------------------------------------------------------|
| Input Audio Supported          | PCM 2-Channel, PCM Multi-Channel, Dolby Digital, Dolby Digital Plus, Dolby |
|                                | Atmos, Dolby True HD, DTS, DTS HD MA                                       |
| Output                         | 4 x HDMI Out                                                               |
| Technical                      |                                                                            |
| Output Resolution Supported    | Same as the Input                                                          |
| Output Signal Types            | Unbalanced stereo analog                                                   |
| Analog Audio Output Level(Max) | +1.6 dB, unbalanced; ≥2 kohm load                                          |
| Analog Audio Output Frequency  | < -0.5 dB to +0.2 dB, 30 Hz to 20 kHz or                                   |
| Response                       | < -0.8 dB to +0.2 dB, 20 Hz to 20 kHz                                      |
| Analog Audio Output THD+N      | <0.008%, 1 kHz, -10 dB to +2 dB                                            |
| Analog Audio Output SNR        | >105 dB, 20 Hz to 20 kHz Vin = +2 dB                                       |
| Maximum Data Rate              | 18Gbps                                                                     |
| Control Method                 | Front panel, IR, RS232 and Web GUI                                         |

| General                      |                                                  |
|------------------------------|--------------------------------------------------|
| Operating Temperature        | 32F (0C) to 104F (40C)                           |
| Storage Temperature          | -4°F (-20°C) to 140°F (60°C)                     |
| Humidity                     | 5% to 90% (RH (non-condensing)                   |
| Power Supply                 | Voltage, DC: 12V/3A                              |
| Power Consumption (Max)      | 34.8W                                            |
| EDS Protection               | Human-body Model:                                |
|                              | ±10kV(Air-gap discharge)/±5kV(Contact discharge) |
| Device Dimension (W x H x D) | 10.59 x 18.97 x 1.73                             |
| Product Weight               | Approx. 6.6 lbs                                  |
| Certification                | FCC Part 15 Class B                              |
|                              | EN 55032                                         |
|                              | EN 55035                                         |
|                              | CB IEC/EN 60950                                  |
|                              | CB IEC/EN 62368-1                                |
|                              | UL 62368-1                                       |
|                              | RoHS/REACH                                       |
|                              | EMC (Australia)                                  |
|                              | EMC (Canada)                                     |
|                              | EMC (UKCA)                                       |
|                              | Prop65                                           |

#### **Transmission Distance**

Note: Straight-through Ethernet cable of T568B is recommended.

| General     | Range    | Supported Video |
|-------------|----------|-----------------|
| HDMI Output | 15m/49ft | 1080P@60Hz      |
|             | 10m/33ft | 4K@60Hz 4:2:0   |
|             | 5m/16ft  | 4K@60Hz 4:4:4   |

The AMX PR-0402 provides the ability to connect four 4K UHD+ HDMI sources to two 4K UHD+ HDMI displays, and freely switch between them. This unit comes with full support for 18Gbps resolutions, including 4K@60Hz (4:4:4, 8-bit) as well as support for Deep Color 36bits, HDR (High Dynamic Range), HBR audio and other features defined by the HDMI 2.0 specification. With a comprehensive EDID management feature that includes the ability to select between built in EDIDs, EDIDs copied from connected sink devices, as well as user provided EDIDs. This matrix can solve many interconnectivity problems.

#### Features

- HDMI Inputs and Outputs support up to 4K@60Hz 4:4:4 8bit
- Fully compliant with HDMI 2.0
- HDCP 2.2 compliant
- Supports 4K HDR
- Supports audio de-embedding for each HDMI output
- Supports IPv4 & IPv6 networks, support HTTPS, SSH
- Supports PCM 2-Channel, PCM Multi-Channel, Dolby Digital, Dolby Digital Plus, Dolby Atmos, Dolby True HD, DTS, DTS HD MA

#### **Package Contents**

- 1 x PR-0402
- 1 x 12V/3A DC Power Adapter
- 1 x US Pins
- 1 x UK Pins
- 1 x EU Pins
- 1 x AU Pins
- 3 x 3-Pin Terminal Blocks
- 4 x Rubber Feet

# Specifications

| Technical                  |                                                    |
|----------------------------|----------------------------------------------------|
| Input                      | 4 x HDMI IN                                        |
| Input Resolution Supported | VESA                                               |
|                            | 640 x 480 @ 60, 72, 75, 85 Hz                      |
|                            | 720 x 400 @ 70, 85 Hz                              |
|                            | 800 x 600 @ 56, 60, 72, 75, 85 Hz                  |
|                            | 848 x 480 @ 60 Hz                                  |
|                            | 1024 x 768 @ 60, 70, 75, 85 Hz                     |
|                            | 1152 x 864 @ 75 Hz                                 |
|                            | 1280 x 768 @ 60 Hz, 75 Hz                          |
|                            | 1280 x 800 @ 60 Hz (Reduce Blanking)               |
|                            | 1280 x 960 @ 60, 85 Hz                             |
|                            | 1280 x 1024 @ 60, 75, 85 Hz                        |
|                            | 1360 x 768 @ 60 Hz                                 |
|                            | 1366 x 768 @ 60 Hz (Reduce Blanking)               |
|                            | 1400 x 1050 @ 60 Hz (Reduce Blanking), 75 Hz       |
|                            | 1440 x 900 @ 60 Hz (Reduce Blanking), 75, 85 Hz    |
|                            | 1600 x 900 @ 60 Hz (Reduce Blanking)               |
|                            | 1600 x 1200 @ 60 Hz                                |
|                            | 1680 x 1050 @ 60 Hz (Reduce Blanking)              |
|                            | 1920 x 1200 @ 60 Hz (Reduce Blanking)              |
|                            | 1920 x 1200 @ 60 Hz                                |
|                            | 1920 x 1440 @ 60 Hz                                |
|                            | 2048 x 1080 @ 50, 60 Hz                            |
|                            | 2560 x 1440 @ 60 Hz (Reduce Blanking)              |
|                            | 2560 x 1600 @ 60 Hz (Reduce Blanking)              |
|                            | 3840 x 2160 @ 60 Hz (Reduce Blanking)              |
|                            |                                                    |
|                            | CEA Information Code (VIC) Formats                 |
|                            | 720 x 480i @ 59.94, 60 Hz                          |
|                            | 720 x 576i @ 50 Hz                                 |
|                            | 720 x 480p @ 59.94, 60 Hz                          |
|                            | 720 x 576p @ 50 Hz                                 |
|                            | 1280 x 720p @ 50, 59.94, 60 Hz                     |
|                            | 1920 x 1080i @ 50, 59.94, 60 Hz                    |
|                            | 1920 x 1080p @ 24, 25, 29.97, 30, 50, 59.94, 60 Hz |
|                            | 2560 x 1080p @ 50, 60 Hz                           |
|                            | 3840 x 2160p @ 24, 25, 29.97, 30, 50, 59.94, 60 Hz |

|                                | 4096 x 2160p @ 24, 25, 29.97, 30, 50, 59.94, 60 Hz                         |
|--------------------------------|----------------------------------------------------------------------------|
| Input Audio Supported          | PCM 2-Channel, PCM Multi-Channel, Dolby Digital, Dolby Digital Plus, Dolby |
|                                | Atmos, Dolby True HD, DTS, DTS HD MA                                       |
| Output                         | 2 x HDMI Out                                                               |
| Technical                      |                                                                            |
| Output Resolution Supported    | Same as the Input                                                          |
| Output Signal Types            | Unbalanced stereo analog                                                   |
| Analog Audio Output Level(Max) | +1.6 dB, unbalanced; ≥2 kohm load                                          |
| Analog Audio Output Frequency  | < -0.5 dB to +0.2 dB, 30 Hz to 20 kHz or                                   |
| Response                       | < -0.8 dB to +0.2 dB, 20 Hz to 20 kHz                                      |
| Analog Audio Output THD+N      | <0.008%, 1 kHz, -10 dB to +2 dB                                            |
| Analog Audio Output SNR        | >99 dB, 20 Hz to 20 kHz Vin = +2 dB                                        |
| Maximum Data Rate              | 18Gbps                                                                     |
| Control Method                 | Front panel, IR, RS232 and Web GUI                                         |

| General                      |                                                  |
|------------------------------|--------------------------------------------------|
| Operating Temperature        | 32F (0C) to 104F (40C)                           |
| Storage Temperature          | -4°F (-20°C) to 140°F (60°C)                     |
| Humidity                     | 5% to 90% (RH (non-condensing)                   |
| Power Supply                 | Voltage, DC: 12V/3A                              |
| Power Consumption (Max)      | 9.8W                                             |
| EDS Protection               | Human-body Model:                                |
|                              | ±10kV(Air-gap discharge)/±5kV(Contact discharge) |
| Device Dimension (W x H x D) | 8.07 x 8.4 x 1.73                                |
| Product Weight               | Approx. 2.9 lbs (1.3 kg)                         |
| Certification                | FCC Part 15 Class B                              |
|                              | EN 55032                                         |
|                              | EN 55035                                         |
|                              | CB IEC/EN 60950                                  |
|                              | CB IEC/EN 62368-1                                |
|                              | UL 62368-1                                       |
|                              | RoHS/REACH                                       |
|                              | EMC (Australia)                                  |
|                              | EMC (Canada)                                     |
|                              | EMC (UKCA)                                       |
|                              | Prop65                                           |

#### **Transmission Distance**

Note: Straight-through Ethernet cable of T568B is recommended.

| General     | Range    | Supported Video |
|-------------|----------|-----------------|
| HDMI Output | 15m/49ft | 1080P@60Hz      |
|             | 10m/33ft | 4K@60Hz 4:2:0   |
|             | 5m/16ft  | 4K@60Hz 4:4:4   |

# PR-0808 Front Panel

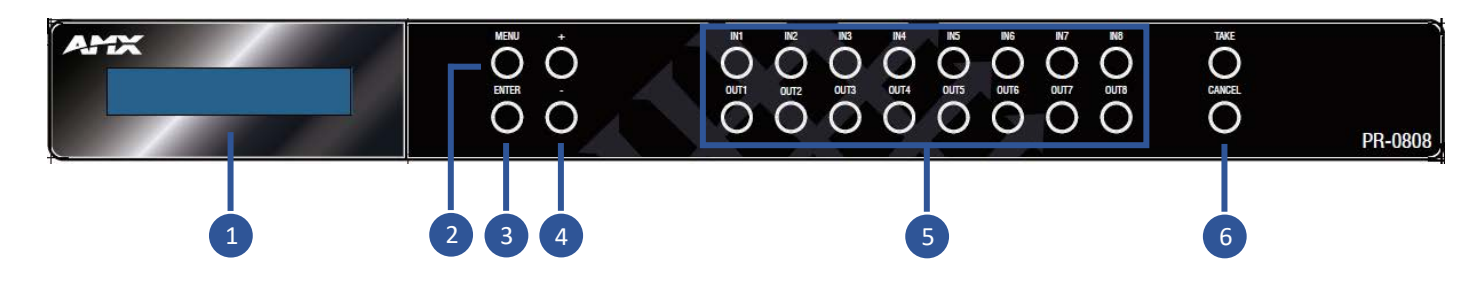

| No. | Name                  | Description                                                                     |
|-----|-----------------------|---------------------------------------------------------------------------------|
| 1   | Digital Indicator     | Indicates menu items and input/output selections.                               |
| 2   | Menu Button           | Press to enter the main menu, or to back out from menu items.                   |
| 3   | Enter button          | Press Enter to go into the main menu and menu items.                            |
| 4   | Select buttons        | Press "+" to scroll up and "-" to scroll down.                                  |
| 5   | Switching Buttons     | Selects the input and output channels.                                          |
| 6   | Take & Cancel Buttons | Press Take & Cancel to initiate or cancel switching after selecting the desired |
|     |                       | inputs and outputs                                                              |

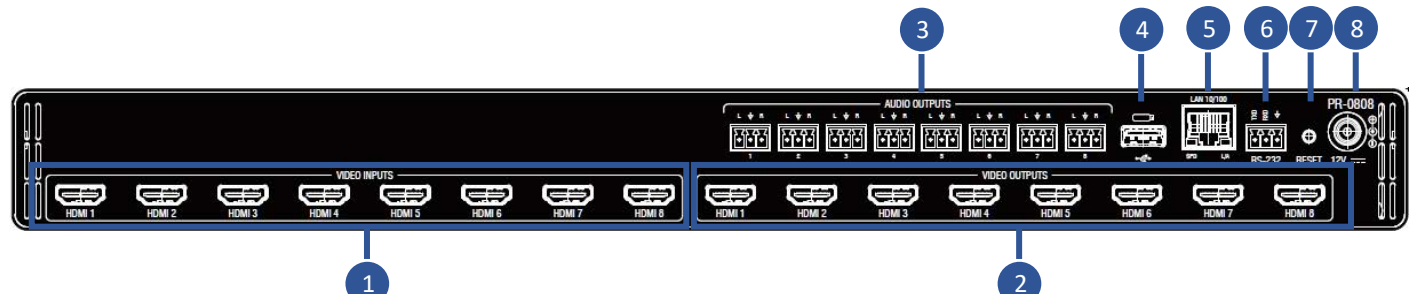

| No. | Name            | Description                                                                  |
|-----|-----------------|------------------------------------------------------------------------------|
| 1   | VIDEO INPUTS    | Connect to HDMI sources.                                                     |
| 2   | VIDEO INPUTS    | Connect to HDMI display devices.                                             |
| 3   | AUDIO OUTPUTS   | Audio de-embedded outputs: 3 Pins Phoenix port: L/R analog audio output.     |
| 4   | USB             | Connects to USB port for firmware update.                                    |
| 5   | LAN 10/100      | Connects to network, used for Web GUI and Telnet control.                    |
| 6   | RS232           | Connects to control system for RS232 control.                                |
| 7   | RESET           | When the PR-0404, PR-0602 or PR-0808 is powered on, use a pointed stylus to  |
|     |                 | hold down the RESET button for 3 seconds or more, then release the unit will |
|     |                 | reboot and restore to its factory defaults.                                  |
| 8   | AC 12V/7.5A 90W | AC 12V/7.5A 90W power supply input.                                          |

# PR-0602 Front Panel Description

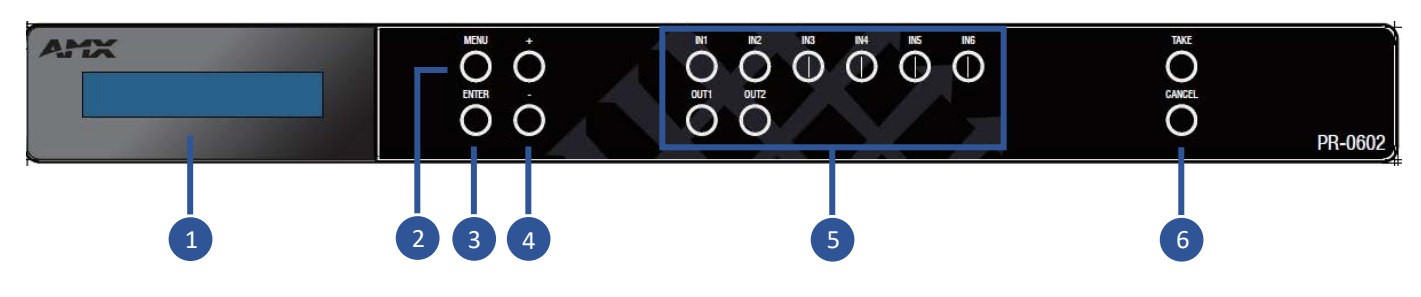

| No. | Name                  | Description                                                                     |
|-----|-----------------------|---------------------------------------------------------------------------------|
| 1   | Digital Indicator     | Indicates menu items and input/output selections.                               |
| 2   | Menu Button           | Press to enter the main menu, or to back out from menu items.                   |
| 3   | Enter button          | Press Enter to go into the main menu and menu items.                            |
| 4   | Select buttons        | Press "+" to scroll up and "-" to scroll down.                                  |
| 5   | Switching Buttons     | Selects the input and output channels.                                          |
| 6   | Take & Cancel Buttons | Press Take & Cancel to initiate or cancel switching after selecting the desired |
|     |                       | inputs and outputs                                                              |

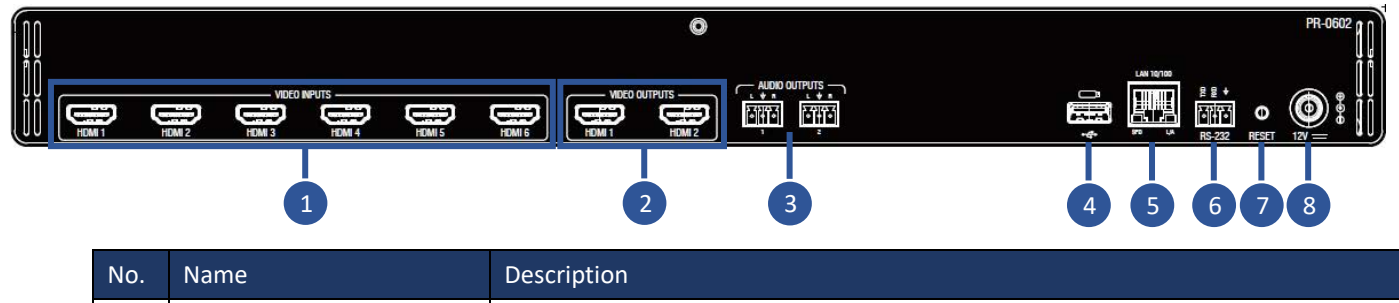

| 110. | Name          | Description                                                                  |  |
|------|---------------|------------------------------------------------------------------------------|--|
| 1    | VIDEO INPUTS  | Connect to HDMI sources.                                                     |  |
| 2    | VIDEO OUTPUTS | Connect to HDMI display devices.                                             |  |
| 3    | AUDIO OUTPUTS | Audio de-embedded outputs: 3 Pins Phoenix port: L/R analog audio output.     |  |
| 4    | USB           | Connects to USB port for firmware update.                                    |  |
| 5    | LAN 10/100    | Connects to network, used for Web GUI and Telnet control.                    |  |
| 6    | RS232         | Connects to control system for RS232 control.                                |  |
| 7    | RESET         | When the PR-0404, PR-0602 or PR-0808 is powered on, use a pointed stylus to  |  |
|      |               | hold down the RESET button for 3 seconds or more, then release the unit will |  |
|      |               | reboot and restore to its factory defaults.                                  |  |
| 8    | AC 12V/3A 36W | AC 12V/3A 36W power supply input.                                            |  |

# PR-0404 Front Panel Description

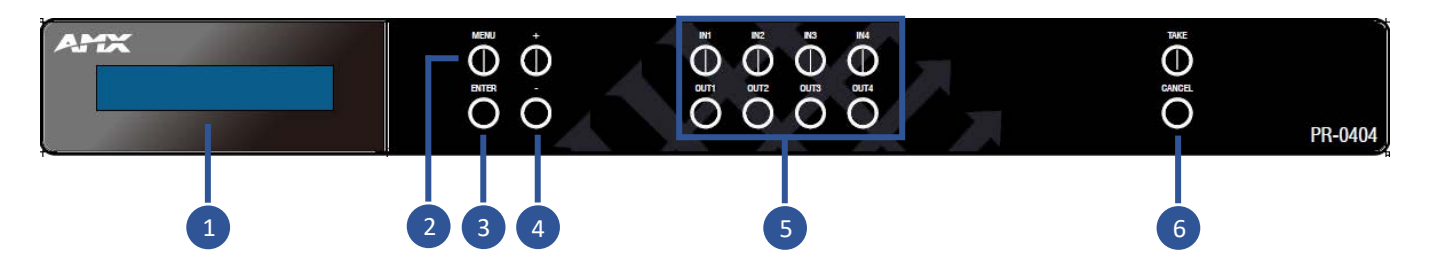

| No. | Name                  | Description                                                                     |  |
|-----|-----------------------|---------------------------------------------------------------------------------|--|
| 1   | Digital Indicator     | Indicates menu items and input/output selections.                               |  |
| 2   | Menu Button           | Press to enter the main menu, or to back out from menu items.                   |  |
| 3   | Enter button          | Press Enter to go into the main menu and menu items.                            |  |
| 4   | Select buttons        | Press "+" to scroll up and "-" to scroll down.                                  |  |
| 5   | Switching Buttons     | Selects the input and output channels.                                          |  |
| 6   | Take & Cancel Buttons | Press Take & Cancel to initiate or cancel switching after selecting the desired |  |
|     |                       | inputs and outputs                                                              |  |

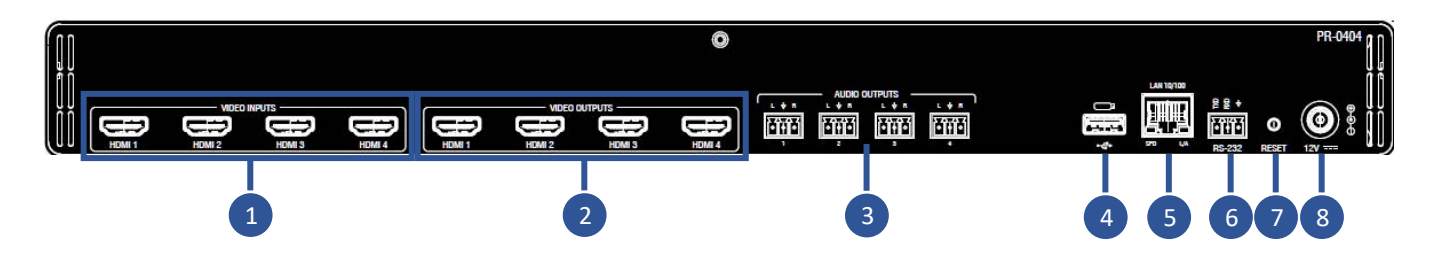

| No. | Name          | Description                                                                  |
|-----|---------------|------------------------------------------------------------------------------|
| 1   | VIDEO INPUTS  | Connect to HDMI sources.                                                     |
| 2   | VIDEO OUTPUTS | Connect to HDMI display devices.                                             |
| 3   | AUDIO OUTPUTS | Audio de-embedded outputs: 3 Pins Phoenix port: L/R analog audio output.     |
| 4   | USB           | Connects to USB port for firmware update.                                    |
| 5   | LAN 10/100    | Connects to network, used for Web GUI and Telnet control.                    |
| 6   | RS232         | Connects to control system for RS232 control.                                |
| 7   | RESET         | When the PR-0404, PR-0602 or PR-0808 is powered on, use a pointed stylus to  |
|     |               | hold down the RESET button for 3 seconds or more, then release the unit will |
|     |               | reboot and restore to its factory defaults.                                  |
| 8   | AC 12V/3A 36W | AC 12V/3A 36W power supply input.                                            |

# PR-0402 Front Panel Description

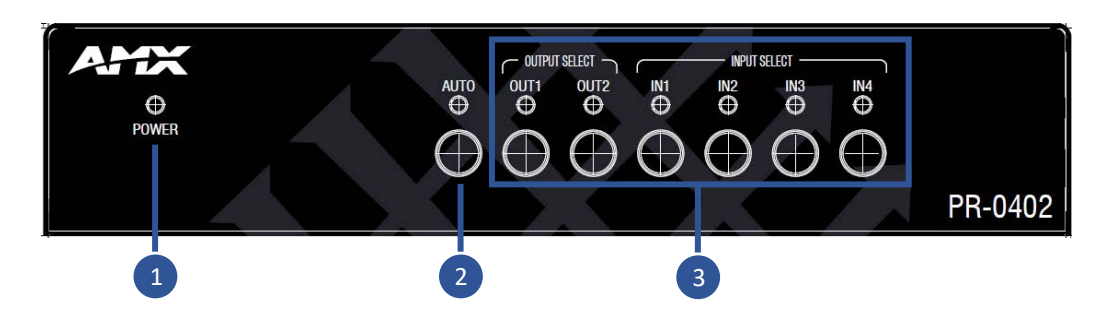

| No. | Name              | Description                            |
|-----|-------------------|----------------------------------------|
| 1   | Power Indicator   | Indicates the status of the unit.      |
| 2   | Auto Button       | Press for auto switching.              |
| 3   | Switching Buttons | Selects the input and output channels. |

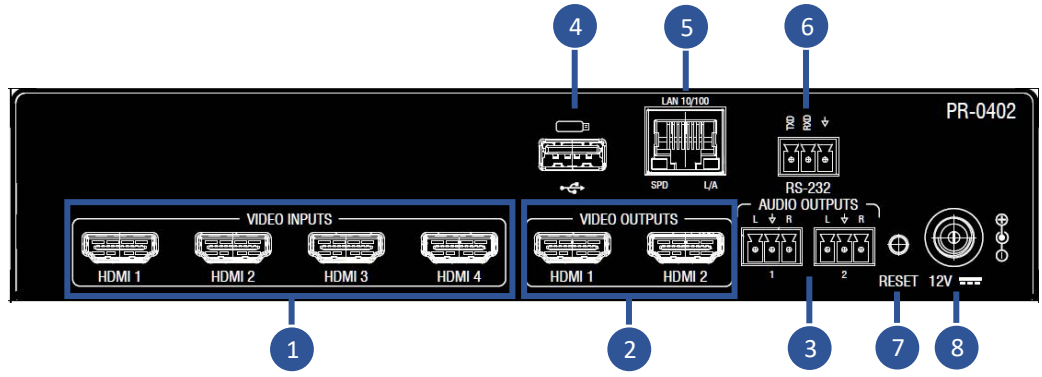

| No. | Name          | Description                                                                     |  |
|-----|---------------|---------------------------------------------------------------------------------|--|
| 1   | VIDEO INPUTS  | Connect to HDMI sources.                                                        |  |
| 2   | VIDEO OUTPUTS | Connect to HDMI display devices.                                                |  |
| 3   | AUDIO OUTPUTS | Audio de-embedded outputs: 3 Pins Phoenix port: L/R analog audio output.        |  |
| 4   | USB           | Connects to USB port for firmware update.                                       |  |
| 5   | LAN 10/100    | Connects to network, used for Web GUI and Telnet control.                       |  |
| 6   | RS232         | Connects to control system for RS232 control.                                   |  |
| 7   | RESET         | Use a pointed stylus to hold down the RESET button for 15 seconds or more, then |  |
|     |               | the unit will start the reset default action and reboot.                        |  |
| 8   | AC 12V/3A 36W | AC 12V/3A 36W power supply input.                                               |  |

### Installation and Wiring

#### Brackets Installation for PR-0808/0602/0404

Warning: Before installation, ensure the device is disconnected from the power source.

#### Steps to install the device in a suitable location:

1. First remove the screws mounted on the side.

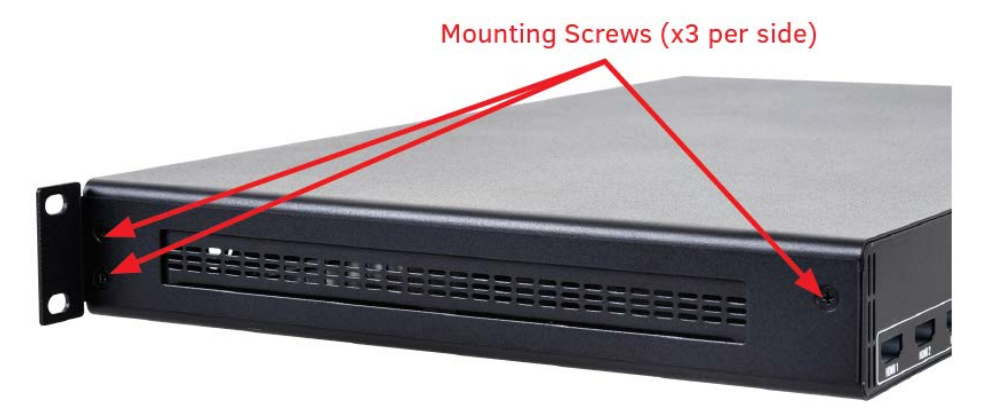

- 2. Attach the installation bracket to the enclosure using the longer screws that were provided in the package separately.
- 3. The bracket is attached to the enclosure as shown.
- 4. Repeat steps 1-3 for the other side of the unit.

#### Wiring

#### PR-0808/PR-0602/PR-0404

#### Warning:

Before wiring, disconnect the power from all devices. Connecting or disconnecting cables while powered, may cause damage to circuitry or possible injury. Connect and disconnect the cables with care.

- 1. Using high quality HDMI cable, firmly connect 4K or HD source devices (such as: Blu-Ray, computer, games console, satellite/ cable, music streaming device, CCTV etc.) to the HDMI input ports 1-4 of the processor.
- 2. Securely connect HDMI OUT 1-4 of the processor to HDMI IN of 4K or HD display devices, make sure all sources and displays are compatible and correctly configured.
- 3. Securely connect AUDIO OUT 1-2 of the processor to audio devices such as amplifier.
- 4. Insert the processor DC power cord. The front panel LEDs will lit on to indicate that the processor is ready for operation.
- 5. Warning: Always power off the processor before unplugging any HDMI cables following Last On, First Off protocol.
- 6. Switch between sources and displays using the processor front panel buttons, through serial RS232 or LAN.

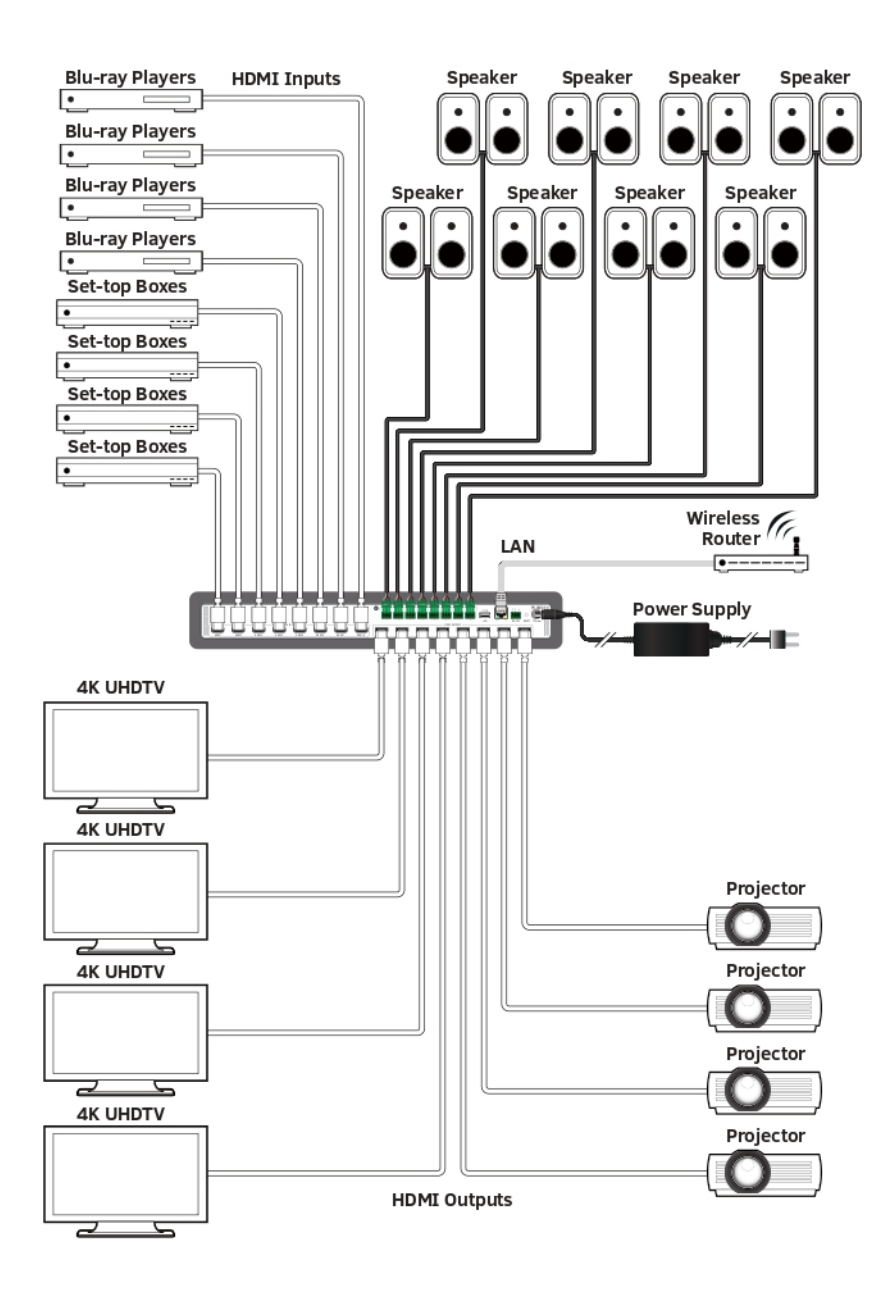

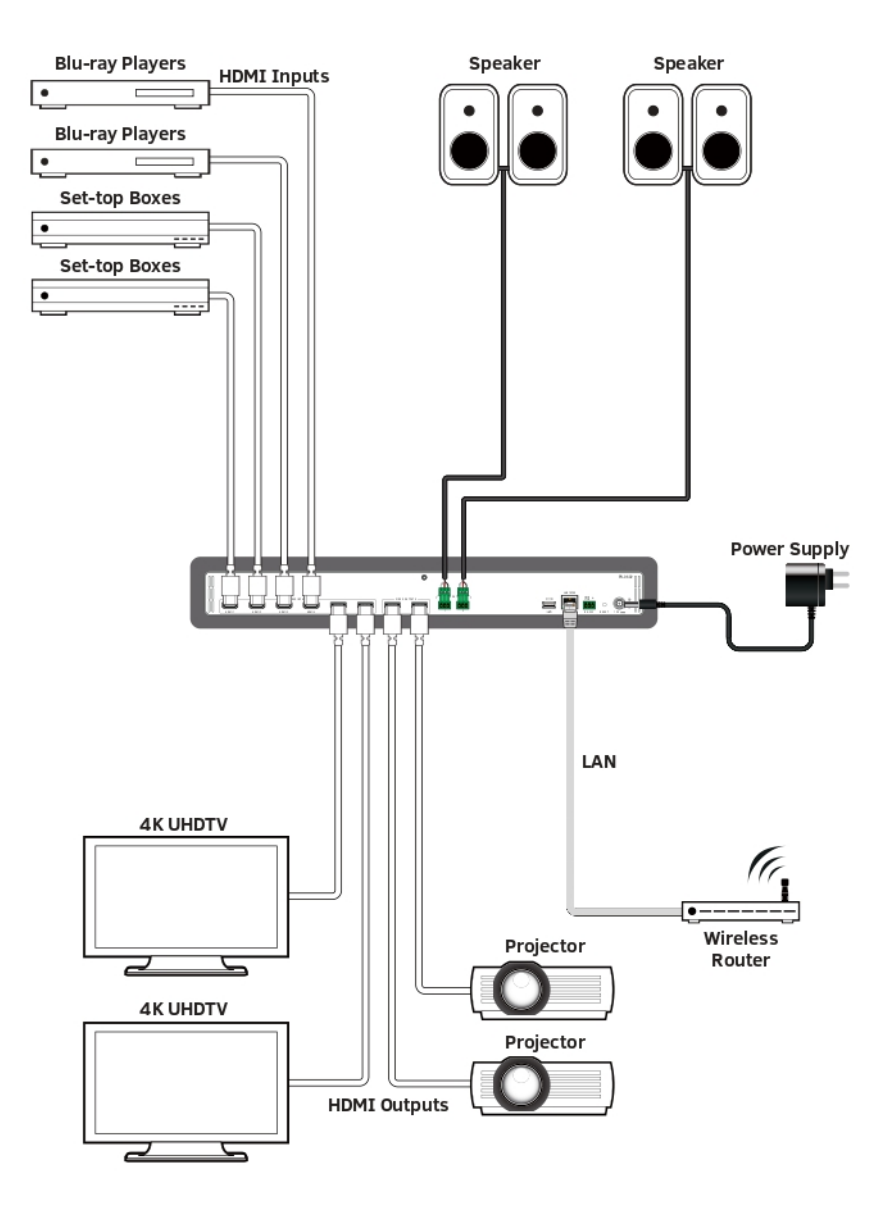

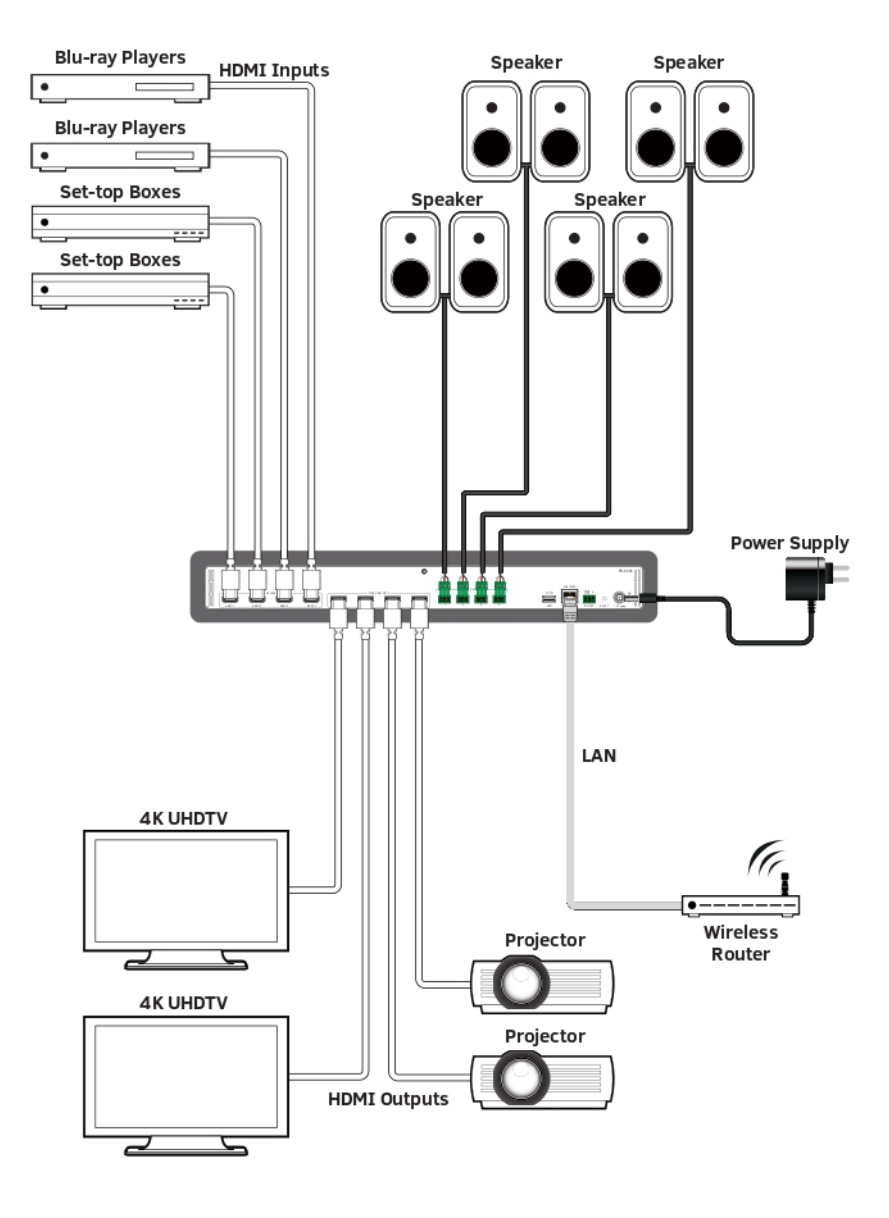

#### Warning:

Before wiring, disconnect the power from all devices. Connecting or disconnecting cables while powered, may cause damage to circuitry or possible injury. Connect and disconnect the cables with care.

- 1. Using high quality HDMI cable, firmly connect 4K or HD source devices (such as: Blu-Ray, computer, games console, satellite/ cable, music streaming device, CCTV etc.) to the HDMI input ports 1-4 of the processor.
- 2. Securely connect HDMI OUT 1-4 of the processor to HDMI IN of 4K or HD display devices, make sure all sources and displays are compatible and correctly configured.
- 3. Securely connect AUDIO OUT 1-2 of the processor to audio devices such as amplifier.
- 4. Insert the processor DC power cord. The front panel LEDs will lit on to indicate that the processor is ready for operation.
- 5. Warning: Always power off the processor before unplugging any HDMI cables following Last On, First Off protocol.
- 6. Switch between sources and displays using the processor front panel buttons, through serial RS232 or LAN.

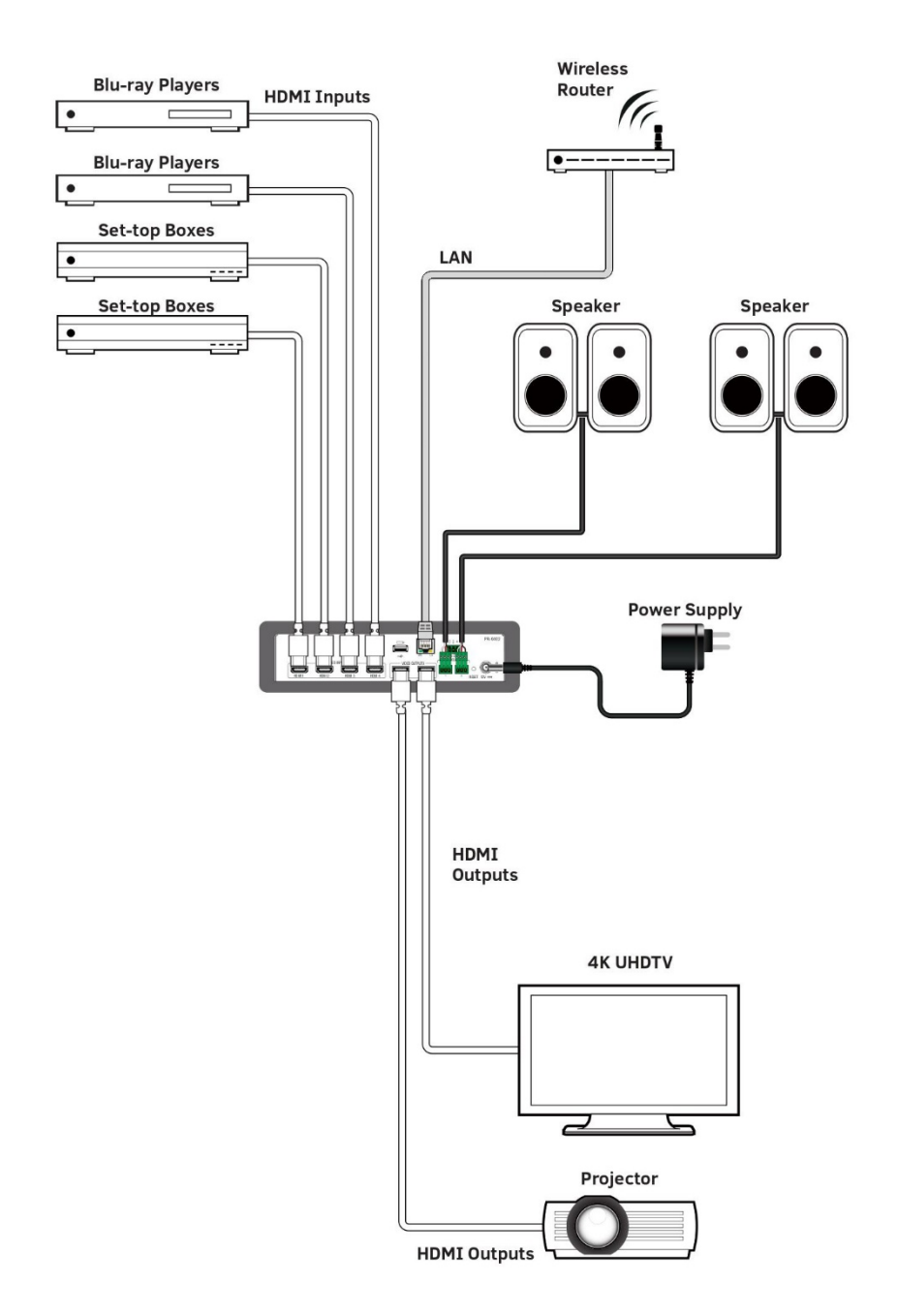

### **Front Panel Control**

The PR-Series Matrixes are designed with ease of connection and control in mind. Basic switching of input sources to output displays can be achieved by pressing the front panel buttons with the front panel LCM (PR-0808/0602/0404) and LED (PR-0402) indicating the current input and output status of the matrix.

After powered up, the front panel LCM will show the matrix model name indicating the matrix is ready for operation.

#### PR-0808/PR-0602/PR-0404

Step1. Press IN1~IN8 to start video routing. The selected input port will flash once on the LCM, which

indicates that the selection is taken.

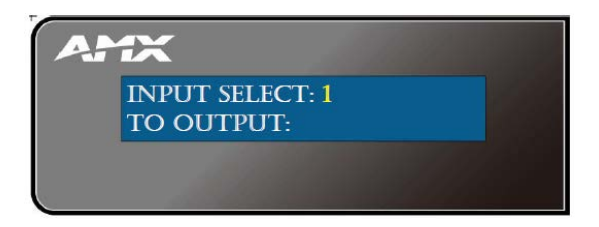

**Step2**. Press OUT1~OUT8 to set the corresponding output ports. The selected output ports will flash once on the LCM, which indicates that the selection is taken. Press the selected output again to cancel each selection.

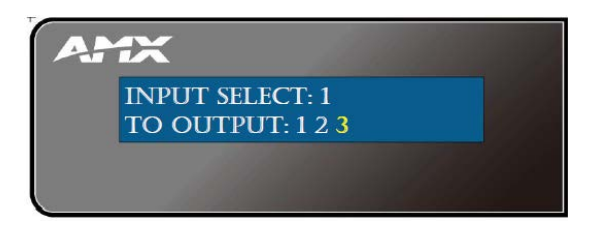

Step3. Press "TAKE" to finish routing, and the selected input and output ports will flash once on the LCM.

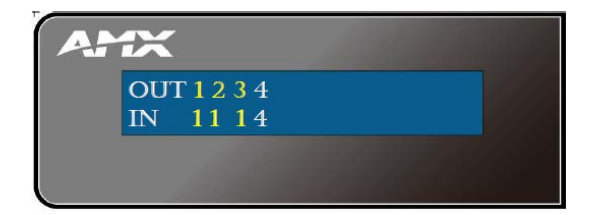

#### PR-0402

Step1. Press OUT1~OUT2 to start video routing.

**Step2**. Press IN1~IN4 to set the corresponding input ports. The corresponding LED lights up when selection is taken.

# PR-0808/PR-0602/PR-0404 LCM Menu

| LAYER 1        | LAYER 2           | LAYER 3        | LAYER 4          | LAYER 5         |
|----------------|-------------------|----------------|------------------|-----------------|
| RECALL PRESET  | PRESET 1 ~ 8      |                |                  |                 |
| VIDEO SETUP    | EDID SETUP        | IN 1~8         | AUTO             |                 |
|                |                   |                | 4K60             | 3840x2160p,60Hz |
|                |                   |                |                  | 4096x2160p,60Hz |
|                |                   |                |                  | 1920x1080p,60Hz |
|                |                   |                |                  |                 |
|                |                   |                | MIRROR OUT 1 ~ 8 |                 |
|                | HDCP SETUP-INPUT  | IN 1~8         | ENABLE/DISABLE   |                 |
|                | HDCP SETUP-OUTPUT | OUT 1~8        | AUTO MODE        |                 |
|                |                   |                | HDCP1.4 MODE     |                 |
|                |                   |                | HDCP2.2 MODE     |                 |
|                | BLANK COLOR       | OUT 1 ~ 8      | BLACK/BLUE       |                 |
|                | CEC CONTORL       | OUT 1~8        | ON/OFF           |                 |
|                | OSD               | ENABLE/DISABLE |                  |                 |
| AUDIO SETUP    | OUT 1~8           | ALL            | ON/OFF           |                 |
|                |                   | HDMI           |                  |                 |
|                |                   | ANALOG         |                  |                 |
| NETWORK STATUS | LINK:             |                |                  |                 |
|                | MAC:              |                |                  |                 |
|                | GATE:             |                |                  |                 |
|                | MASK:             |                |                  |                 |
|                | IP:               |                |                  |                 |
|                | MODE:             |                |                  |                 |
| SYSTEM SETUP   | FIRMWARE          | [Info Display] |                  |                 |
|                | FACTORY RESET     | Yes/No         |                  |                 |
|                | FIRMWARE UPDATE   | Yes/No         |                  |                 |

### **RS232** Operation

#### **RS232 Control**

#### **RS232** Phoenix Connector Pinout

The following figure shows the RS232 Phoenix Connector pinout. Connect with the Phoenix Connectors provided.

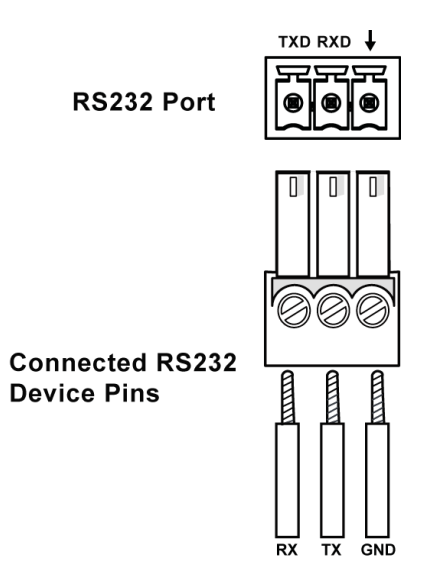

RS232 port is used to control the processor through RS232 serial communication.

Advanced users may also choose to control the unit through RS232 serial communication. API commands for RS232 control are available in **Appendix: API Command List Instructions**.

| Parameters   | Value  |
|--------------|--------|
| Baud Rate    | 9600   |
| Data Bits    | 8 bits |
| Parity       | None   |
| Stop Bits    | 1 bit  |
| Flow Control | None   |

## WebGUI Control

#### Identify the IP address of the PR-0808/PR-0602/PR-0404

Press the MENU button to enter the main menu, and then use the UP and DOWN buttons to search for the "NETWORK STATUS" page. Press the ENTER button to enter the selected page. The current IP address of the device will be presented on the device's front display.

#### Identify the IP address of the PR-0402

Press the RESET ID button twice to show the OSD INFO, and then the current IP address will be presented on the displays connected to the HDMI OUT ports.

#### Access the Web Interface

To access the WebGUI:

- 1. Connect your PC and the LAN port of the PR-Series units to the same local area network.
- 2. Type the IP address of the unit into the address bar of the browser. The following page will pop up. Enter the default password "admin" and click "Login". After logging in, the main screen appears.

### PR-0404 HDMI Matrix Switcher

| Login    |          |
|----------|----------|
| Password |          |
|          |          |
|          | +D Login |

**Note**: Select Launch Web UI Control Page via Default Browser or type the IP address into a web browser. Chrome, Safari, Firefox, Opera and IE10+ browsers are supported. Make sure the web browser is the latest version.

#### Web Interface Introduction

#### Network

In the Network Column, users can set up the IPv4 and IPv6 environments with the following IP mode settings:

- **DHCP**: When enabled, the IP address of the PR-Series units will be assigned automatically by the connected DHCP server.
- Static: When the PR-Series units fail to obtain or detect an IP address from the network to which it is connected, select "Static" to set up the IP address manually.
- Accept: Click to initiate the network setting.

| 4 Address              | DNS Address | IPv6 Address                          |
|------------------------|-------------|---------------------------------------|
| ostname :              | Domain :    |                                       |
| 404-2269586            | amx.com     | DHCP Static IP Address                |
| DHCP Static IP Address | DNS IP 1 :  | IPv6 Address :                        |
| ddress :               | 8.8.8.8     | 2001:04b9:0000:0100:0000:0000:019f    |
| 168.6.109              | DNS IP 2 :  | 2001,000,000,010,000,000,000,000,0101 |
| et Mask :              | 8.8.4.4     | Subnet Prefix Length :                |
| 255.255.0              | DNS IP 3 :  | 80                                    |
| way :                  | 9.9.9.9     | Default Gateway :                     |
| 68.6.254               |             | fe80:0000:0000:020c:29ff:fe85:66e0    |

#### Security

In the Security Column, modification can be made for the Login Password.

| Web User Management |                 |  |
|---------------------|-----------------|--|
| Username            | Action          |  |
| administrator       | Change Password |  |
|                     |                 |  |

- Web User Management: The Login Password default is admin.
  - 1. Click the "Change Password" button and the following window pops up for new password verification.
  - 2. Click the "Save" button to save the changes.

Note: Passwords must be 4 to 16 characters in length (alphanumeric only).

|                   | Change Password      |         |
|-------------------|----------------------|---------|
| Veb User Managerr | Username :           |         |
|                   | administrator        | ion     |
|                   | New Password : *     | assword |
|                   | Confirm Password : * |         |
| SH Account        |                      |         |
| ccess :           | ★ Cancel ◆ Accept    |         |
| ON OFF            |                      |         |

• **SSH/Telnet Account**: SSH/Telnet Account is used to configure the user name and password of the account. For SSH Account, the default user name is **admin**, the default password is **password**. For Telnet Account, the default user name and password are null.

| SSH Account | Telnet Account |
|-------------|----------------|
| Access :    | Access :       |
| ON OFF      | ON OFF         |
| Username :  | Username :     |
| Password :  | Password :     |
| ✓ Accept    | ✓ Accept       |

**Note**: Reboot the device for the SSH changes to take effect.

- Certification Management: In the Certification Management column,
  - Private Key: Click on the "Browse" button and locate the Private Key file on your local PC then click "Open" to install the key in the unit.

- Certificate: Click on the "Browse" button and locate the Certificate file on your local PC then click "Open" to install the certificate in the unit.
- Password: Set the password used to encrypt the content stream. After entering the password press the "Accept" button to store the settings

| Certification Management               |
|----------------------------------------|
| Private Key(.key .pem) :               |
| Choose Private Key file(.key ., Browse |
| Certificate(.pem) :                    |
| Choose Certificate file(.pem). Browse  |
| Password :                             |
| ✓ Accept                               |

#### Switching

The Switch manages the connection configurations of displays and sources.

| Inputs \ Outputs | Output 1 | Output 2 | All |
|------------------|----------|----------|-----|
| Input 1          | 0        | ۲        | 0   |
| Input 2          | 0        | 0        | 0   |
| Input 3          | ۲        | 0        | 0   |
| Input 4          | 0        | 0        | 0   |
| None             | 0        | 0        | 0   |

The input/output switch allows selection of output port (display) and input port (source) for specific combinations of displays and sources within the matrix. Click the white button, it will become blue, which represents that the input and output are routed.

All: Route all outputs to one input.

None: Route output to none (turn off output). Auto Switching is for PR-0402 only.

#### On-Screen Display

All functions of the unit can be controlled by using the OSD (On-Screen Display) which is activated by pressing the MENU button on the front of the unit. Enable and disenable OSD information and further define its color and position.

■ OSD Color: Set OSD color as black or blue.

| On-Screen Display |           |
|-------------------|-----------|
| Enable OSD In     | formation |
| OSD Color         |           |
| Black             | ~         |

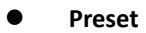

Save: Save the selection states in the Switch submenu.

Load: Load the preset which has been saved.

| Presets                         |                                 |
|---------------------------------|---------------------------------|
| Preset 1<br>Save Load Save Load | Preset 3 Preset 4 Save Load     |
| Preset 5<br>Save Load Save Load | Preset 7<br>Save Load Save Load |

#### Configuration

Users can set the Input and Output names by clicking on the headings in the Switching tab, entering the appropriate name and then clicking "Accept" to save the changes.

| ch               |          |          |     | Windows 1       |
|------------------|----------|----------|-----|-----------------|
| Auto Switching : | ON OFF   |          |     |                 |
| Inputs \ Outputs | Output 1 | Output 2 | All | HDCP Settings   |
| Windows 1        | 0        | 0        | 0   | HDCP Compliance |
| Input 2          | ۲        | 0        | 0   |                 |
| Input 3          | Ō        | 0        | 0   | General         |
| Input 4          | 0        | 0        | 0   | General         |
| None             |          | ۲        |     | Resolution      |
|                  |          |          |     | No Signal       |
| Input/Output Sta | tus      |          |     | EDID Mode       |
|                  | tus      |          |     |                 |

#### HDCP Settings

HDCP support of HDMI Input 1-4 ports can be set.

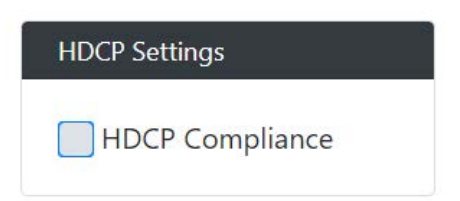

Set Scaling as "Auto" or "Manual", and the resolutions of output sources from the drop-down menu.

| General                                      |             |
|----------------------------------------------|-------------|
| Resolution                                   |             |
| No Signal                                    |             |
| EDID Mode                                    |             |
| Auto EDID                                    | ~           |
| Preferred EDID<br>1920x1080p,60<br>Save EDID | • Load EDID |

#### System

In the System Column, users can set up following settings:

| Firmware Version            |  |
|-----------------------------|--|
| Package Version : 1.20      |  |
| ARM Firmware Version : 1.20 |  |
| MCU Firmware Version : 1.20 |  |
|                             |  |

- **RS-232 Settings**: In the RS-232 Settings column, users can choose to turn "**ON**" or "**OFF**" the RS-232 stream and set the following configuration:
- **Baud Rate**: Set the baud rate. The available range is from 2400 to 115200 baud.
- Parity Bits: Set the connection parity bit. The available options are: none, odd, and even.
- **Data Bits**: Set the number of data bits. The available range is from 7 to 8.
- **Stop Bits**: Set the number of stop bits. The available range is from 1 to 2.

| RS-232 Settings |   |
|-----------------|---|
| ON OFF          |   |
| Baud Rate :     |   |
| 9600            | ~ |
| Parity Bits :   |   |
| NONE            | ~ |
| Data Bits :     |   |
| 8               | ~ |
| Stop Bits :     |   |
| 1               | ~ |

Panel Lock: In the Panel Lock column, the front panel lock can be set as "OFF", "Menu" or "ALL".

| Panel Lock |     |   |  |
|------------|-----|---|--|
|            | OFF | ~ |  |
|            |     |   |  |

• System: In the System column, the unit can be set to "Reboot" and "Factory Default".

| System   |                   |
|----------|-------------------|
| 🖒 Reboot | C Factory Default |

- Save Config: Save current settings as a setting file to be saved to a PC.
- Load Config: Click to load a setting file from PC to Matrix.

| Device Configuration |               |
|----------------------|---------------|
| ● Save Config        | • Load Config |

• **Device Log**: In the Device Log column, log files can be saved to a PC.

| Device Log |  |
|------------|--|
|            |  |

• **Standby**: Set ON/OFF of the Standby Mode.

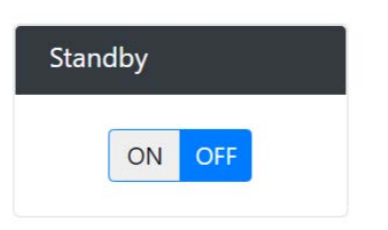

• Firmware Update: In the Firmware Update column, the firmware can be upgraded.

| Browse                                                     |
|------------------------------------------------------------|
| Update                                                     |
|                                                            |
| t automatically. Please wait about 3 minutes, then refresh |
| /hen updating.                                             |
| ),                                                         |

### **Firmware Upgrade**

#### The PR-Series uses KIT files for firmware upgrade.

#### **Before Starting**

- Download the latest firmware (KIT) file to your PC. (Place KIT files on a local drive for the fastest throughput.)
   Verify the following:
  - Verify that an Ethernet/RJ-45 cable is connected from the PR-Series to the same network as the control system.
  - Verify that the PR-Series unit is powered ON.
- 3. Launch WebGUI page before you upgrade firmware to know the status of upgrading. More information, please refer to **UPGRADE STATUS** part in **WebGUI Control** section.

#### Firmware Upgrade through WebGUI

The system will be non-operational during the upgrade procedure below.

- 1. In the **Switcher Configuration** menu, enter the "System" page and then click "Browse" in the **Firmware Update** Column to open the file selection window.
- 2. Select the appropriate KIT file from the target directory.
- 3. Click "Update" to start firmware upgrading. The "Power" LED turns RED and keeps flashing.
- 4. Once the "Power" LED turns GREEN and stop flashing, the unit finishes upgrading and auto reboots to active.

#### Firmware Upgrade through USB

The system will be non-operational during the upgrade procedure below.

- 1. Copy firmware file to folder in USB original disk
- 2. Insert USB Disk to USB Type A program port
- 3. Press ID button on the rear panel 5 times in a row, and the unit starts upgrading when the "Power" LED turns RED and keeps flashing.
- 4. Once the "Power" LED turns GREEN and stop flashing, the unit finishes upgrading and auto reboots to active.

# Troubleshooting

- 1. Power: Ensure all devices are powered on (sources, transmitter, receiver and display).
- 2. Indicator: Please make sure all LED indicators of the receiver is normal according to the user manual.
- 3. Devices: Ensure picture can be shown normally when directly connecting a source to a display device.
- 4. Cable: Plug in and out HDMI cable or try another HDMI cable.
- 5. Ensure the cable length being used is within available transmission range according to the Specification Section.
- 6. Compatibility: Test other source and display devices to determine correct compatibility.

# **Appendix: API Command List Instructions**

# System Commands

| No. | Command                | Description          | Variables | Example                                            |
|-----|------------------------|----------------------|-----------|----------------------------------------------------|
| 1.  | ? Or help              | Display the          |           | Command sent:                                      |
|     |                        | commands listed in   |           | >?                                                 |
|     |                        | the table            |           | Response:                                          |
|     |                        |                      |           | Help                                               |
|     |                        |                      |           | System Commands                                    |
|     |                        |                      |           | ? Or help This list                                |
|     |                        |                      |           | ping ping to specified IP address                  |
|     |                        |                      |           | fwversion Request the firmware version of the      |
|     |                        |                      |           | device                                             |
|     |                        |                      |           |                                                    |
| 2.  | <pre>?<command/></pre> | Show details about   |           | Command sent:                                      |
|     |                        | the specified        |           | >?set vidin hdcp                                   |
|     |                        | command function     |           | Response:                                          |
|     |                        |                      |           |                                                    |
|     |                        |                      |           | Description: Set the HDCP mode for the specified   |
|     |                        |                      |           | input                                              |
|     |                        |                      |           | Example:                                           |
|     |                        |                      |           | Command send: set vidin hdcp:1,off                 |
|     |                        |                      |           | response: set HDCP compliance off for input port 1 |
|     |                        |                      |           |                                                    |
| 3.  | ping                   | Ping to specified IP |           | Command sent:                                      |
|     |                        | address              |           | >ping 192.168.1.2                                  |
|     |                        |                      |           | Response:                                          |
|     |                        |                      |           | ping 192.168.1.2 is alive.                         |
| 4.  | fwversion              | Request the          |           | Command sent:                                      |
|     |                        | firmware version of  |           | >fwversion                                         |
|     |                        | the device           |           | Response:                                          |
|     |                        |                      |           | Package: 1.38                                      |
|     |                        | NOTE: Command        |           | ARM: 1.15                                          |
|     |                        | response shall list  |           | MCU: 1.11                                          |
|     |                        | all upgradable       |           |                                                    |
|     |                        | <u>components</u>    |           |                                                    |
|     |                        | firmware version     |           |                                                    |
| 5.  | fwupdatestatus         | Report device's      |           | Command sent:                                      |
|     |                        | firmware update      |           | >fwupdatestatus                                    |
|     |                        | status with node     |           | Response:                                          |

|    |                          | number                | device firmware update status -100%                                   |
|----|--------------------------|-----------------------|-----------------------------------------------------------------------|
|    |                          |                       | Firmware update status: copying file from web                         |
|    |                          |                       | finish                                                                |
|    |                          |                       | device firmware update status -99%                                    |
|    |                          |                       | Firmware update status: Updating MCU                                  |
|    |                          |                       | device firmware update status -97%                                    |
|    |                          |                       | device firmware update status -94%                                    |
|    |                          |                       | device firmware update status -90%                                    |
|    |                          |                       | device firmware update status -70%                                    |
|    |                          |                       | Firmware update status: Updating APP                                  |
|    |                          |                       | device firmware update status -60%                                    |
|    |                          |                       | device firmware update status -19%                                    |
|    |                          |                       | device firmware update status -0%                                     |
|    |                          |                       | Firmware update status: Update complete                               |
|    |                          |                       | Firmware update status: Please wait system reboot,                    |
|    |                          |                       | do not power off device                                               |
| 6. | standby <on off=""></on> | Set device to         | Command sent:                                                         |
|    |                          | standby on or off     | >standby on                                                           |
|    |                          |                       | Response:                                                             |
|    |                          |                       | Notice: device cannot receive signal when standby                     |
|    |                          |                       | on, it need send standby off command to enter                         |
|    |                          |                       | normal working mode                                                   |
|    |                          |                       | Would you like to set device standby on? Y/N ->y                      |
|    |                          |                       | The device is standby on                                              |
|    |                          |                       | <br>>set device standby on                                            |
| 7. | reboot                   | Reboot the device     | Command sent:                                                         |
|    |                          |                       | >reboot                                                               |
|    |                          |                       | Response:                                                             |
|    |                          |                       | Rebooting                                                             |
| 8. | reset factory            | Force the unit to a   | Command sent:                                                         |
|    |                          | factory state (except | Preset factory                                                        |
|    |                          | for IP Settings)      | Response:                                                             |
|    |                          |                       | Resetting device to factory default parameters.                       |
|    |                          |                       | De NOT newer off                                                      |
| 0  | fa atom fusimo a a       | Destava davias ta     | Command sont:                                                         |
| 9. | ractoryrwimage           | Restore device to     | >factoryfwimage                                                       |
|    |                          |                       | Response:                                                             |
|    |                          | ппаде                 | Are you sure you wish to reset factory parameters.                    |
|    |                          |                       | and load the factory firmware image of Version                        |
|    |                          |                       | <pre><factory fw="" image="" version=""> (Y/N) -&gt;y</factory></pre> |

|     |                             |                          | Notice:it will take some time, please keep device    |
|-----|-----------------------------|--------------------------|------------------------------------------------------|
|     |                             |                          | power on                                             |
|     |                             |                          | Start restore to factory firmware image              |
| 10. | get sn                      | Get device serial        | Command sent:                                        |
|     |                             | number                   | >get sn                                              |
|     |                             |                          | Response:                                            |
|     |                             |                          | Serial Number:123456789                              |
| 11. | set serial <on off=""></on> | Set serial port on or    | Command sent:                                        |
|     |                             | off                      | >set serial on                                       |
|     |                             |                          | Response:                                            |
|     |                             |                          | Serial port is on                                    |
| 12. | get baud                    | Get serial port          | Command sent:                                        |
|     |                             | current                  | >get baud                                            |
|     |                             | communicate              | Response:                                            |
|     |                             | parameters               | Current serial setting                               |
|     |                             |                          | baud rate:115200                                     |
|     |                             |                          | data bit:8                                           |
|     |                             |                          | parity:even                                          |
|     |                             |                          | stop bit:1                                           |
| 13. | set baud                    | Set serial port          | Command sent:                                        |
|     |                             | communicate              | >set baud                                            |
|     |                             | parameters               | Response:                                            |
|     |                             |                          | Serial port setting                                  |
|     |                             |                          | Enter baud                                           |
|     |                             |                          | rate(115200,57600,38400,19200,9600,4800,2400) -      |
|     |                             |                          | >115200                                              |
|     |                             |                          | Enter data bit(8 or 7) ->8                           |
|     |                             |                          | Enter parity (E for Even, O for Odd, N for none) ->O |
|     |                             |                          | Enter stop bit (1 or 2) ->1                          |
|     |                             |                          | Would you like to save the new settings? Y/N ->Y     |
|     |                             |                          | New settings were saved                              |
|     |                             |                          | >Current serial port baud rate: 115200               |
|     |                             |                          | >Current serial port data bit: 8                     |
|     |                             |                          | >Current serial port parity: odd                     |
|     |                             |                          | >Current serial port stop bit: 1                     |
| 14. | get key lock                | Get front panel key      | Command sent:                                        |
|     |                             | lock state               | >get key lock                                        |
|     |                             |                          | Response:                                            |
|     |                             |                          | <br>Current key lock level state:all                 |
| 15. | set key lock                | Set front panel key      | Command sent:                                        |
|     |                             | lock level, all for lock | >set key lock                                        |
|     |                             |                          | Response:                                            |

|     |      | all front panel key    | Front panel key lock level Setting                     |
|-----|------|------------------------|--------------------------------------------------------|
|     |      | button, menu for       | Enter key lock level (All for all key button, Menu for |
|     |      | only lock menu key     | only menu button, Off for no key button) ->menu        |
|     |      | button                 | Key lock is set to menu                                |
|     |      |                        | >Current key lock level state:menu                     |
| 16. | exit | Close telnet/ssh       | Command sent:                                          |
|     |      | window session         | >exit                                                  |
|     |      |                        |                                                        |
|     |      | NOTE: The              |                                                        |
|     |      | <u>command sent by</u> |                                                        |
|     |      | Serial port is not     |                                                        |
|     |      | <u>supported</u>       |                                                        |

### **Network Commands**

| No. | Command      | Description           | Variables | Example                                                |
|-----|--------------|-----------------------|-----------|--------------------------------------------------------|
| 1.  | get friendly | Get device's          |           | Command sent:                                          |
|     |              | hostname              |           | >get friendly                                          |
|     |              |                       |           | Response:                                              |
|     |              |                       |           | Current device friendly name:PR-0602-3456789           |
| 2.  | set friendly | Set device's          |           | Command sent:                                          |
|     |              | hostname              |           | >set friendly                                          |
|     |              |                       |           | Response:                                              |
|     |              |                       |           | Please input friendly name:                            |
|     |              |                       |           | Old friendlyname: PR-0602-3456789                      |
|     |              |                       |           | New friendlyname: PR-0602                              |
|     |              |                       |           | Would you like to save this setting(Y/N)y              |
|     |              |                       |           | Setting is ok , you should reboot that make it         |
|     |              |                       |           | effective                                              |
|     |              |                       |           | >Current device friendly name:PR-0602                  |
| 3.  | get ip       | Show the IP           |           | Command sent:                                          |
|     |              | configuration of this |           | >get ip                                                |
|     |              | device                |           | Response:                                              |
|     |              |                       |           | IP Settings                                            |
|     |              |                       |           |                                                        |
|     |              |                       |           | HostName: PR-0602                                      |
|     |              |                       |           | Type: dhcp                                             |
|     |              |                       |           | IP Address: 192.168.1.2                                |
|     |              |                       |           | Subnet Mask: 255.255.0.0                               |
|     |              |                       |           | Gateway IP: 192.168.1.1                                |
|     |              |                       |           | MAC Address: f8:22:85:78:87:86                         |
| 4.  | set ip       | Setup the IP          |           | Command sent:                                          |
|     |              | configuration of this |           | >set ip                                                |
|     |              | device                |           | Response:                                              |
|     |              |                       |           | Enter Host Name: PR-0602                               |
|     |              |                       |           | Enter IP type. Type D for DHCP, or S for Static IP and |
|     |              |                       |           | then Enter:S                                           |
|     |              |                       |           | Enter IP Address: 192.168.1.2->192.168.1.2             |
|     |              |                       |           | Enter Subnet Mask: 255.255.0.0->255.255.255.0          |
|     |              |                       |           | Enter Gateway IP: 192.168.1.1->192.168.1.1             |
|     |              |                       |           | You have entered:                                      |
|     |              |                       |           | Host Name PR-0602                                      |
|     |              |                       |           | Type Static IP                                         |
|     |              |                       |           | IP Address 192.168.1.2                                 |
|     |              |                       |           | Subnet Mask 255.255.255.0                              |
|     |              |                       |           | Gateway IP 192.168.1.1                                 |

|    |                   |                   | Is this correct? Type Y or N and Enter ->y          |
|----|-------------------|-------------------|-----------------------------------------------------|
|    |                   |                   | Settings written. Device must be rebooted to enable |
|    |                   |                   | new settings.                                       |
|    |                   |                   | >Current device friendly name:PR-0602               |
|    |                   |                   | >Current IP mode: static                            |
|    |                   |                   | >Current IP Address: 192.168.1.2                    |
|    |                   |                   | >Current Subnet Mask: 255.255.255.0                 |
|    |                   |                   | >Current Gateway IP: 192.168.1.1                    |
| 5. | get dns           | Get device's DNS  | Command sent:                                       |
|    |                   | address           | >get dns                                            |
|    |                   |                   | Response:                                           |
|    |                   |                   | DNS Servers                                         |
|    |                   |                   |                                                     |
|    |                   |                   | Domain suffix: amx.com                              |
|    |                   |                   | Entry 1: 8.8.8.8                                    |
|    |                   |                   | Entry 2: 8.8.4.4                                    |
|    |                   |                   | Entry 3: 9.9.9.9                                    |
| 6. | set dns           | Set device's DNS  | Command sent:                                       |
|    |                   | address           | >set dns                                            |
|    |                   |                   | Response:                                           |
|    |                   |                   | Enter Domain Suffix: amx.com                        |
|    |                   |                   | Enter DNS Entry 1 : 192.168.20.5                    |
|    |                   |                   | Enter DNS Entry 2 : 12.18.110.8                     |
|    |                   |                   | Enter DNS Entry 3 : 12.18.110.7                     |
|    |                   |                   | You have entered:                                   |
|    |                   |                   | Domain Name: amx.com                                |
|    |                   |                   | DNS Entry 1: 192.168.20.5                           |
|    |                   |                   | DNS Entry 2: 12.18.110.8                            |
|    |                   |                   | DNS Entry 3: 12.18.110.7                            |
|    |                   |                   | Is this correct? Type Y or N and Enter ->y          |
|    |                   |                   | Settings written. Device must be rebooted to enable |
|    |                   |                   | new settings.                                       |
|    |                   |                   | >Current Domain Name: amx.com                       |
|    |                   |                   | >Current DNS Entry 1: 192.168.20.5                  |
|    |                   |                   | >Current DNS Entry 2: 12.18.110.8                   |
|    |                   |                   | >Current DNS Entry 3: 12.18.110.7                   |
| 7. | get ethernet mode | Get ethernet mode | Command sent:                                       |
|    |                   |                   | >get ethernet mode                                  |
|    |                   |                   | Response:                                           |
|    |                   |                   | Current ethernet mode : 10 half                     |
| 8. | set ethernet mode | Set ethernet mode | Command sent:                                       |

|    |            | to auto, 100full or | >set ethernet mode                                    |
|----|------------|---------------------|-------------------------------------------------------|
|    |            | 10 half             | Response:                                             |
|    |            |                     | Current ethernet mode : 10 half                       |
|    |            |                     | Enter new ethernet mode(Auto, 100 full or 10 half) -  |
|    |            |                     | >Auto                                                 |
|    |            |                     | Would you like to set the ethernet mode (y/n):y       |
|    |            |                     | New ethernet mode set, reboot the device for the      |
|    |            |                     | change to take effect.                                |
|    |            |                     | >Current ethernet mode : auto                         |
| 9. | renew dhcp | Renew the DHCP      | Command sent:                                         |
|    |            | lease (may cause    | >renew dhcp                                           |
|    |            | telnet              | Response:                                             |
|    |            | disconnection)      | You may need to re-establish the telnet session since |
|    |            |                     | the device will re-acquire an IP address lease.       |
|    |            |                     | >Current IP Address: 0.0.0.0                          |
|    |            |                     | >Current Subnet Mask: 0.0.0.0                         |
|    |            |                     | >Current Gateway IP: 0.0.0.0                          |
|    |            |                     | >Current IP Address: 192.168.5.149                    |
|    |            |                     | >Current Subnet Mask: 255.255.255.0                   |
|    |            |                     | >Current Gateway IP: 192.168.5.254                    |

### **Security Commands**

| No. | Command             | Description                  | Variables | Example                                               |
|-----|---------------------|------------------------------|-----------|-------------------------------------------------------|
| 1.  | set telnet port     | Set the device's IP          |           | Command sent:                                         |
|     |                     | port listened to for         |           | >set telnet port                                      |
|     |                     | Telnet connections           |           | Response:                                             |
|     |                     |                              |           | Current telnet port number = 23                       |
|     |                     | NOTE: This                   |           | Enter new telnet port number(0 = disable telnet) ->23 |
|     |                     | command requires             |           | Setting telnet port number to 0                       |
|     |                     | a reboot to enable           |           | New telnet port number set, reboot the device for the |
|     |                     | new settings                 |           | change to take effect.                                |
|     |                     |                              |           | >Current telnet port: 23                              |
|     |                     | IMPORTANT: If you            |           |                                                       |
|     |                     | set the Telnet port          |           |                                                       |
|     |                     | <u>to "0" to disable it,</u> |           |                                                       |
|     |                     | you will need to             |           |                                                       |
|     |                     | <u>reset it in WebGUI</u>    |           |                                                       |
| 2.  | set telnet username | Set the Username             |           | Command sent:                                         |
|     |                     | for a secure Telnet          |           | >set telnet username                                  |
|     |                     | session                      |           | Response:                                             |
|     |                     | Default = blank (no          |           | Enter Telnet new username ->123                       |
|     |                     | username required)           |           | Would you like to set this username (y/n) ->y         |
|     |                     |                              |           | (please set telnet password)                          |
|     |                     |                              |           | Changed && Saved                                      |
| 3.  | set telnet password | Set the Username             |           | Command sent:                                         |
|     |                     | for a secure Telnet          |           | >set telnet password                                  |
|     |                     | session                      |           | Response:                                             |
|     |                     | Default = blank (no          |           | Enter Telnet new password ->123                       |
|     |                     | username required)           |           | Would you like to set this password (y/n) ->y         |
|     |                     |                              |           | Changed && Saved                                      |
| 4.  | set ssh port        | Set the device's IP          |           | Command sent:                                         |
|     |                     | port listened to for         |           | >set ssh port                                         |
|     |                     | SSH connections              |           | Response:                                             |
|     |                     |                              |           | Current SSH port number = 22                          |
|     |                     | NOTE: This                   |           | Enter new SSH port number(0 = disable ssh) ->22       |
|     |                     | command requires             |           | Setting SSH port number to 22                         |
|     |                     | a reboot to enable           |           | New SSH port number set, reboot the device for the    |
|     |                     | new settings                 |           | change to take effect.                                |
|     |                     |                              |           | >Current SSH port: 22                                 |
|     |                     | IMPORTANT: If you            |           |                                                       |
|     |                     | set the SSH port to          |           |                                                       |
|     |                     | <u>"0" to disable it,</u>    |           |                                                       |

|    |                  | <u>you will need to</u><br><u>reset it in WebGUI</u> |                                     |           |
|----|------------------|------------------------------------------------------|-------------------------------------|-----------|
|    |                  | <u>NOTE: This</u>                                    |                                     |           |
|    |                  | <u>command is</u>                                    |                                     |           |
|    |                  | supported by SSH                                     |                                     |           |
|    |                  | only, not supported                                  |                                     |           |
|    |                  | <u>by telnet</u>                                     |                                     |           |
| 5. | set ssh username | Set the Username                                     | Command sent:                       |           |
|    |                  | for a secure SSH                                     | >set ssh username                   |           |
|    |                  | session                                              | Response:                           |           |
|    |                  |                                                      | Enter SSH new username ->123        |           |
|    |                  | NOTE: This                                           | Would you like to set this username | (y/n) ->y |
|    |                  | command is                                           | (please set SSH password)           |           |
|    |                  | supported by SSH                                     | Changed && Saved                    |           |
|    |                  | only, not supported                                  |                                     |           |
|    |                  | <u>by telnet</u>                                     |                                     |           |
| 6. | set ssh password | Set the Username                                     | Command sent:                       |           |
|    |                  | for a secure SSH                                     | >set ssh password                   |           |
|    |                  | session                                              | Response:                           |           |
|    |                  |                                                      | Enter SSH new password ->123        |           |
|    |                  | NOTE: This                                           | Would you like to set this password | (y/n) ->y |
|    |                  | <u>command is</u>                                    | Changed && Saved                    |           |
|    |                  | supported by SSH                                     |                                     |           |
|    |                  | only, not supported                                  |                                     |           |
|    |                  | <u>by telnet</u>                                     |                                     |           |

### **Configuration Commands-Input**

| No. | Command                                                                                                    | Description         | Variables                                                                                                   | Example                                             |
|-----|----------------------------------------------------------------------------------------------------|---------------------|----------------------------------------------------------------------------------------------------|-----------------------------------------------------|
| 1.  | get vidin                                                                                                    | Get the name of the | <input channel=""/> =                                                                                       | Command sent:                                       |
|     | portname:< <i>input</i>                                                                                            | specified input     | 1~8                                                                                                    | >get vidin portname:1                               |
|     | channel>                                                                                                    |                     |                                                                                                    | Response:                                           |
|     |                                                                                                    |                     |                                                                                                    | get input port 1 named as Input 1                   |
| 2.  | set vidin                                                                                                    | Set the name of the | <input channel=""/> =                                                                                       | Command sent:                                       |
|     | portname:< <i>input</i>                                                                                            | specified input     | 1~8                                                                                                    | >set vidin portname:1,blueray                       |
|     | channel>, <name></name>                                                                                            |                     | <name> = name</name>                                                                                        | Response:                                           |
|     |                                                                                                    |                     | string                                                                                                    | set input port 1 named as blueray                   |
| 3.  | get vidin                                                                                                    | Get the HDCP mode   | <input channel=""/> =                                                                                       | Command sent:                                       |
|     | hdcp: <i><input< i=""></input<></i>                                                                                | for the specified   | 1~8                                                                                                    | >get vidin hdcp:1                                   |
|     | channel>                                                                                                    | input               |                                                                                                    | Response:                                           |
|     |                                                                                                    |                     |                                                                                                    | get HDCP compliance on for input port 1             |
| 4.  | set vidin                                                                                                    | Set the HDCP mode   | <input channel=""/> =                                                                                       | Command sent:                                       |
|     | hdcp: <i><input< i=""></input<></i>                                                                                | for the specified   | 1~8                                                                                                    | >set vidin hdcp:1,Off                               |
|     | channel>, <hdcp_co< td=""><td>input</td><td><hdcp_compliance></hdcp_compliance></td><td>Response:</td></hdcp_co<>  | input               | <hdcp_compliance></hdcp_compliance>                                                                         | Response:                                           |
|     | mpliance>                                                                                                    |                     | = on/off                                                                                                    | set HDCP compliance on for input port 1             |
| 5.  | get vidin res: <input< td=""><td>Get input video</td><td><input channel=""/> =</td><td>Command sent:</td></input<> | Get input video     | <input channel=""/> =                                                                                       | Command sent:                                       |
|     | channel>                                                                                                    | resolution for the  | 1~8                                                                                                    | >get vidin res:1                                    |
|     |                                                                                                    | specified input     | <resolution> =</resolution>                                                                                 | Possible responses:                                 |
|     |                                                                                                    |                     | <h>x<v><i p="">,<rat< td=""><td><ul> <li>get 1920x1080p,60 video input 1</li> </ul></td></rat<></i></v></h> | <ul> <li>get 1920x1080p,60 video input 1</li> </ul> |
|     |                                                                                                    |                     | e> <specific info=""></specific>                                                                            | <ul> <li>get no video input 1</li> </ul>            |
| 6.  | get vidin                                                                                                    | Get edid mode for   | <input channel=""/> =                                                                                       | Command sent:                                       |
|     | edidmode:< <i>input</i>                                                                                            | the specified input | 1~8                                                                                                    | >get vidin edidmode:1                               |
|     | channel>                                                                                                    |                     |                                                                                                    | Response:                                           |
|     |                                                                                                    |                     |                                                                                                    | get input 1 edid mode set to all hd resolutions     |
| 7.  | set vidin                                                                                                    | Set edid mode for   | <input channel=""/> =                                                                                       | Command sent:                                       |
|     | edidmode:< <i>input</i>                                                                                            | the specified input | 1~8                                                                                                    | >set vidin edidmode:1,4k                            |
|     | channel>, <edid_m< td=""><td></td><td><edid_mode> =</edid_mode></td><td>Response:</td></edid_m<>                   |                     | <edid_mode> =</edid_mode>                                                                                   | Response:                                           |
|     | ode>                                                                                                    |                     | {                                                                                                    | set input 1 to 4k edid mode                         |
|     |                                                                                                    |                     | Auto                                                                                                    | >set preferred edid to 3840x2160p,30 for input 1    |
|     |                                                                                                    |                     | All HD                                                                                                    |                                                     |
|     |                                                                                                    |                     | RESOLUTIONS                                                                                                 |                                                     |
|     |                                                                                                    |                     | HD WIDE SCREEN                                                                                              |                                                     |
|     |                                                                                                    |                     | HD FULL SCREEN                                                                                              |                                                     |
|     |                                                                                                    |                     | 4К                                                                                                    |                                                     |
|     |                                                                                                    |                     | 4K60                                                                                                    |                                                     |
|     |                                                                                                    |                     | Custom                                                                                                    |                                                     |
|     |                                                                                                    |                     | }                                                                                                    |                                                     |
| 8.  | get vidin                                                                                                    | Get preferred       | <input channel=""/> =                                                                                       | Command sent:                                       |

|    | prefedid: <input< th=""><th>resolution in the</th><th>1~8</th><th>&gt;get vidin prefedid:1</th></input<> | resolution in the      | 1~8                                                                                                    | >get vidin prefedid:1                               |
|----|----------------------------------------------------------------------------------------------------|------------------------|----------------------------------------------------------------------------------------------------|-----------------------------------------------------|
|    | channel>                                                                                                 | current edid used      | <resolution> =</resolution>                                                                                 | Response:                                           |
|    |                                                                                                    | for the specified      | <h>x<v><i p="">,<rat< td=""><td>get preferred edid set to 3840x2160p,30 for input 1</td></rat<></i></v></h> | get preferred edid set to 3840x2160p,30 for input 1 |
|    |                                                                                                    | input, no matter it is | e> <specific info=""></specific>                                                                            |                                                     |
|    |                                                                                                    | under which EDID       |                                                                                                    |                                                     |
|    |                                                                                                    | mode                   |                                                                                                    |                                                     |
| 9. | set vidin                                                                                                | Set preferred edid     | <input channel=""/> =                                                                                       | Command sent:                                       |
|    | prefedid:< <i>input</i>                                                                                  | for the specified      | 1~8                                                                                                    | >set vidin prefedid:1,1920x1200p,60                 |
|    | channel>, <edid></edid>                                                                                  | input                  | <edid>=</edid>                                                                                              | Response:                                           |
|    |                                                                                                    |                        | <h>x<v><i p="">,<rat< td=""><td>set preferred edid to 1920x1080p,60 for input 1</td></rat<></i></v></h>     | set preferred edid to 1920x1080p,60 for input 1     |
|    |                                                                                                    |                        | e> <specific info=""></specific>                                                                            |                                                     |
|    |                                                                                                    |                        | {                                                                                                    |                                                     |
|    |                                                                                                    |                        | (refer to AMX EDID                                                                                          |                                                     |
|    |                                                                                                    |                        | Library)                                                                                                    |                                                     |
|    |                                                                                                    |                        | 640x400,85                                                                                                  |                                                     |
|    |                                                                                                    |                        | 640x480,60                                                                                                  |                                                     |
|    |                                                                                                    |                        | 640x480,72                                                                                                  |                                                     |
|    |                                                                                                    |                        | 640x480,75                                                                                                  |                                                     |
|    |                                                                                                    |                        | 640x480,85                                                                                                  |                                                     |
|    |                                                                                                    |                        | 720x400,85                                                                                                  |                                                     |
|    |                                                                                                    |                        | 720x480p,60                                                                                                 |                                                     |
|    |                                                                                                    |                        | 720x480p,120                                                                                                |                                                     |
|    |                                                                                                    |                        | 720x480p,240                                                                                                |                                                     |
|    |                                                                                                    |                        | 720x576p,50                                                                                                 |                                                     |
|    |                                                                                                    |                        | 720x576p,100                                                                                                |                                                     |
|    |                                                                                                    |                        | 720x576p,200                                                                                                |                                                     |
|    |                                                                                                    |                        | 800x600,56                                                                                                  |                                                     |
|    |                                                                                                    |                        | 800x600,60                                                                                                  |                                                     |
|    |                                                                                                    |                        | 800x600,72                                                                                                  |                                                     |
|    |                                                                                                    |                        | 800x600,75                                                                                                  |                                                     |
|    |                                                                                                    |                        | 800x600,85                                                                                                  |                                                     |
|    |                                                                                                    |                        | 848x480,60                                                                                                  |                                                     |
|    |                                                                                                    |                        | 848x480,75                                                                                                  |                                                     |
|    |                                                                                                    |                        | 848x480,85                                                                                                  |                                                     |
|    |                                                                                                    |                        | 1024x640,60                                                                                                 |                                                     |
|    |                                                                                                    |                        | 1024x768,60                                                                                                 |                                                     |
|    |                                                                                                    |                        | 1024x768,70                                                                                                 |                                                     |
|    |                                                                                                    |                        | 1024x768,75                                                                                                 |                                                     |
|    |                                                                                                    |                        | 1024x768,85                                                                                                 |                                                     |
|    |                                                                                                    |                        | 1152x864,75                                                                                                 |                                                     |

|  | 1280x720,50   |  |
|--|---------------|--|
|  | 1280x720,60   |  |
|  | 1280x720p,60  |  |
|  | 1280x720p,100 |  |
|  | 1280x720p,120 |  |
|  | 1280x768,59   |  |
|  | 1280x768,60   |  |
|  | 1280x768,74   |  |
|  | 1280x768,75   |  |
|  | 1280x768,85   |  |
|  | 1280x800,60   |  |
|  | 1280x960,60   |  |
|  | 1280x960,85   |  |
|  | 1280x1024,60  |  |
|  | 1280x1024,75  |  |
|  | 1280x1024,85  |  |
|  | 1360x764,60   |  |
|  | 1360x768,60   |  |
|  | 1440x900,60   |  |
|  | 1440x900,75   |  |
|  | 1440x900,85   |  |
|  | 1400x1050,60  |  |
|  | 1400x1050,75  |  |
|  | 1600x1200,60  |  |
|  | 1680x1050,60  |  |
|  | 1920x1080i,50 |  |
|  | 1920x1080i,60 |  |
|  | 1920x1080p,24 |  |
|  | 1920x1080p,25 |  |
|  | 1920x1080p,30 |  |
|  | 1920x1080p,50 |  |
|  | 1920x1080,60  |  |
|  | 1920x1080p,60 |  |
|  | 1920x1200,59  |  |
|  | 1920x1200,60  |  |
|  | 3840x2160p,24 |  |
|  | 3840x2160p,25 |  |
|  | 3840x2160p,30 |  |
|  | 4096x2160p,24 |  |
|  | 4096x2160p,25 |  |
|  | 4096x2160p,30 |  |

|     |                                                                                                    |                       | 3840x2160p,50             |                                                         |
|-----|----------------------------------------------------------------------------------------------------|-----------------------|---------------------------|---------------------------------------------------------|
|     |                                                                                                    |                       | 3840x2160,50              |                                                         |
|     |                                                                                                    |                       | 3840x2160p,60             |                                                         |
|     |                                                                                                    |                       | 3840x2160p,60CVR          |                                                         |
|     |                                                                                                    |                       | 4096x2160p,50             |                                                         |
|     |                                                                                                    |                       | 4096x2160p,60             |                                                         |
|     |                                                                                                    |                       | }                         |                                                         |
| 10. | get vidin                                                                                                    | Get the current edid  | <input channel=""/> =     | Command sent:                                           |
|     | ediddata:< <i>input</i>                                                                                             | data used for the     | 1~8                       | >get vidin ediddata:1                                   |
|     | channel>                                                                                                    | specified input port  |                           | Response:                                               |
|     |                                                                                                    |                       |                           | >get vidin ediddata:1                                   |
|     |                                                                                                    |                       |                           | get ediddata for input 1 is: 00 FF FF FF FF FF FF 00 05 |
|     |                                                                                                    |                       |                           | B8 00 18 02 00 00 00 20 1E 01 03 80 00 00 78 0E EE 95   |
|     |                                                                                                    |                       |                           | A3 54 4C 99 26 0F 50 54 FF FF 80 D1 00 B3 00 A9 40 81   |
|     |                                                                                                    |                       |                           | 00 81 C0 81 80 8B C0 95 00 02 3A 80 18 71 38 2D 40      |
|     |                                                                                                    |                       |                           | 58 2C 45 00 40 84 63 00 00 1E 02 3A 80 18 71 38 2D      |
|     |                                                                                                    |                       |                           | 40 58 2C 45 00 40 84 63 00 00 1E 00 00 00 FD 00 17 78   |
|     |                                                                                                    |                       |                           | 0F 87 3C 00 0A 20 20 20 20 20 20 00 00 00 FC 00 41      |
|     |                                                                                                    |                       |                           | 4D 58 5F 48 44 4D 49 31 30 76 32 0A 01 92 02 03 3A      |
|     |                                                                                                    |                       |                           | 70 6E 03 0C 00 11 00 80 3C 20 00 80 01 02 03 04 67      |
|     |                                                                                                    |                       |                           | D8 5D C4 01 78 80 00 57 61 60 5F 5E 5D 64 62 63 10      |
|     |                                                                                                    |                       |                           | 20 22 1F 21 05 14 04 03 13 07 12 16 27 01 E2 0F 03 23   |
|     |                                                                                                    |                       |                           | 09 07 07 D1 3D 80 80 72 B0 26 40 78 C8 36 00 40 E8      |
|     |                                                                                                    |                       |                           | 63 00 00 1C 28 3C 80 A0 70 B0 23 40 30 20 36 00 40      |
|     |                                                                                                    |                       |                           | E8 63 00 00 1A 00 00 00 00 00 00 00 00 00 00 00 00 00   |
|     |                                                                                                    |                       |                           | 00 00 00 00 00 00 00 00 00 00 00 00 00                  |
|     |                                                                                                    |                       |                           | 00 00 7A                                                |
| 11. | set vidin                                                                                                    | Set edid data for the | <input channel=""/> =     | Command sent:                                           |
|     | ediddata:< <i>input</i>                                                                                             | specified input       | 1~8                       | >set vidin ediddata:1,256byte EDID Data                 |
|     | channel>, <edid_da< th=""><th>channel as custom</th><th><edid_data> =</edid_data></th><th>Response:</th></edid_da<> | channel as custom     | <edid_data> =</edid_data> | Response:                                               |
|     | ta>                                                                                                    | edid                  | 256byte EDID Data         | set input 1 to custom edid mode and custom edid data    |
|     |                                                                                                    |                       |                           | to be: 0E 0D DA 10 00 00 01 00 00 00 7C 00 00 00 00     |
|     |                                                                                                    | NOTE: EDID mode       |                           | 00 00 00 77 00 00 00 30 11 B6 7E DC 97 EE 76 20 7C      |
|     |                                                                                                    | will be set to        |                           | EE 76 00 90 EE 76 00 00 00 00 00 02 00 00 50 71 D4 01   |
|     |                                                                                                    | <u>Custom</u>         |                           | E8 74 D4 01 70 00 00 00 50 71 D4 01 E8 74 D4 01 FF FF   |
|     |                                                                                                    | automatically when    |                           | FF FF F0 AF D4 01 02 00 00 00 84 60 07 00 02 5E 05 00   |
|     |                                                                                                    | uploading edid by     |                           | 08 00 00 00 18 57 02 00 F3 D8 0F 60 60 11 B6 7E F3 D8   |
|     |                                                                                                    | the command           |                           | OF 60 BE 66 07 00 06 00 00 00 26 00 00 26 00 00 00      |
|     |                                                                                                    |                       |                           | 06 00 00 00 26 00 00 00 15 00 00 00 D4 7C 02 00 07      |
|     |                                                                                                    |                       |                           | 5E 05 00 26 00 00 00 18 D0 01 00 00 00 00 00 44 2C      |
|     |                                                                                                    |                       |                           | 20 20 2C 20 44 2C 20 61 2C 20 74 2C 20 61 2C 20 00      |

|  |  | 2C 20 00 2C 20 62 2C 20 79 2C 20 74 2C B0 11 B6 7E    |
|--|--|-------------------------------------------------------|
|  |  | 01 00 00 00 54 54 01 00 00 00 00 00 C8 55 01 00 BC 11 |
|  |  | B6 7E 34 32 39 34 39 36 37 32 39 35 00 00 01 00 00 00 |
|  |  | 6C 51 01 00 F3 D8 0F 60 31 11 B6 7E F3 D8 0F 60 8F 64 |
|  |  | 07 00 00 00 00 00 00 00 00 00                         |
|  |  | >set input 1 to custom edid mode                      |
|  |  | >get ediddata for input 1 is: 25 0B 0E 0D DA 10 00 00 |
|  |  | 01 00 00 00 7C 00 00 00 00 00 00 00 77 00 00 00 30 11 |
|  |  | B6 7E DC 97 EE 76 20 7C EE 76 00 90 EE 76 00 00 00 00 |
|  |  | 00 02 00 00 50 71 D4 01 E8 74 D4 01 70 00 00 00 50    |
|  |  | 71 D4 01 E8 74 D4 01 FF FF FF FF F0 AF D4 01 02 00 00 |
|  |  | 00 84 60 07 00 02 5E 05 00 08 00 00 00 18 57 02 00 F3 |
|  |  | D8 0F 60 60 11 B6 7E F3 D8 0F 60 BE 66 07 00 06 00    |
|  |  | 00 00 26 00 00 00 26 00 00 00 06 00 00 00             |

### **Configuration Commands-Output**

| No | Command                                                                                          | Description           | Variables                                                                                                    | Evample                                                  |
|----|--------------------------------------------------------------------------------------------------|-----------------------|----------------------------------------------------------------------------------------------------|----------------------------------------------------------|
| 1  | command                                                                                          | Cot the name of the   |                                                                                                    | Command sent:                                            |
| 1. | get vidout                                                                                       | Get the name of the   |                                                                                                    | set vidout nortname 1                                    |
|    | portname:< <i>output</i>                                                                         | specified output      | 1~8                                                                                                    | Response:                                                |
|    | channel>                                                                                         | port                  |                                                                                                    | output 1 is named as meeting room 1                      |
| 2  | satvidaut                                                                                        | Sat the name of the   | <pre>coutput channel&gt; =</pre>                                                                                 | Command sent:                                            |
| Ζ. | set vidout                                                                                       | Set the name of the   | <output channel=""> =</output>                                                                                   | Set vidout northame: 1 Meeting Room 2                    |
|    | portname: <output< td=""><td>specified output</td><td>1~8</td><td>Personal</td></output<>        | specified output      | 1~8                                                                                                    | Personal                                                 |
|    | channel>, <name></name>                                                                          | port                  | <name> = name</name>                                                                                             | kesponse:                                                |
|    |                                                                                                  |                       | string                                                                                                    | output 1 is named as meeting room 2                      |
| 3. | get vidout                                                                                       | Get HDCP mode for     | <output channel=""> =</output>                                                                                   | Command sent:                                            |
|    | hdcp: <i><output< i=""></output<></i>                                                            | the specified output  | 1~8                                                                                                    | >get vidout hdcp:1                                       |
|    | channel>                                                                                         |                       |                                                                                                    | Response:                                                |
|    |                                                                                                  |                       |                                                                                                    | output 1 is set to AUTO HDCP mode                        |
| 4. | set vidout                                                                                       | Set HDCP mode for     | <output channel=""> =</output>                                                                                   | Command sent:                                            |
|    | hdcp: <i><output< i=""></output<></i>                                                            | the specified output  | 1~8                                                                                                    | >set vidout hdcp:1,hdcp2.2                               |
|    | channel>, <hdcp_m< td=""><td></td><td><hdcp_mode> =</hdcp_mode></td><td>Response:</td></hdcp_m<> |                       | <hdcp_mode> =</hdcp_mode>                                                                                        | Response:                                                |
|    | ode>                                                                                             |                       | {                                                                                                    | output 1 is set to HDCP2.2 mode                          |
|    |                                                                                                  |                       | Αυτο                                                                                                    |                                                          |
|    |                                                                                                  |                       |                                                                                                    |                                                          |
|    |                                                                                                  |                       |                                                                                                    |                                                          |
|    |                                                                                                  |                       |                                                                                                    |                                                          |
|    |                                                                                                  |                       | NO-HDCP                                                                                                    |                                                          |
|    |                                                                                                  |                       | }                                                                                                    |                                                          |
| 5. | get vidout                                                                                       | Get video resolution  | <output channel=""> =</output>                                                                                   | Command sent:                                            |
|    | res: <output< td=""><td>for the specified</td><td>1~8</td><td>&gt;get vidout res:</td></output<> | for the specified     | 1~8                                                                                                    | >get vidout res:                                         |
|    | channel>                                                                                         | output                | <resolution> =</resolution>                                                                                      | Possible response message include:                       |
|    |                                                                                                  |                       | <h>x<v><i p="">,<rat< td=""><td><ul> <li>output 1 resolution is 4096x2160p,60</li> </ul></td></rat<></i></v></h> | <ul> <li>output 1 resolution is 4096x2160p,60</li> </ul> |
|    |                                                                                                  |                       | e> <specific info=""></specific>                                                                                 | <ul> <li>output 1 resolution is no signal</li> </ul>     |
| 6. | get vidout osd                                                                                   | Get osd enable        |                                                                                                    | Command sent:                                            |
|    |                                                                                                  | state for video       |                                                                                                    | >get vidout osd                                          |
|    |                                                                                                  | output                |                                                                                                    | Response:                                                |
|    |                                                                                                  |                       |                                                                                                    | get osd on for video output                              |
| 7. | set vidout                                                                                       | Set osd enable state  | <state>= on/off</state>                                                                                          | Command sent:                                            |
|    | osd:< <i>state&gt;</i>                                                                           | for video output      |                                                                                                    | >set vidout osd:off                                      |
|    |                                                                                                  |                       |                                                                                                    | Response:                                                |
|    |                                                                                                  |                       |                                                                                                    | set osd off for video output                             |
| 8. | get vidout osd                                                                                   | Get osd color         |                                                                                                    | Command sent:                                            |
|    | color                                                                                            | setting for video     |                                                                                                    | >get vidout osd color                                    |
|    |                                                                                                  | output                |                                                                                                    | Response:                                                |
|    |                                                                                                  |                       |                                                                                                    | get osd color set to black                               |
| 9. | set vidout osd                                                                                   | Set osd color setting | <color>= black/blue</color>                                                                                      | Command sent:                                            |
|    | color: <i><color></color></i>                                                                    | for video output      |                                                                                                    | >set vidout osd color:blue                               |

|     |                                                                                                    |                      |                               | Response:                                             |
|-----|----------------------------------------------------------------------------------------------------|----------------------|-------------------------------|-------------------------------------------------------|
|     |                                                                                                    |                      |                               | set osd color to blue                                 |
| 10. | get vidout osd pos                                                                                                  | Get osd position for |                               | Command sent:                                         |
|     |                                                                                                    | video output         |                               | >get vidout osd pos                                   |
|     |                                                                                                    |                      |                               | Response:                                             |
|     |                                                                                                    |                      |                               | get osd pos set to top left                           |
| 11. | set vidout osd                                                                                                    | Set osd position for | <position>=</position>        | Command sent:                                         |
|     | pos: <position></position>                                                                                          | video output         | {                             | >set vidout osd pos:tr                                |
|     |                                                                                                    |                      | TR (Top Right)                | Response:                                             |
|     |                                                                                                    |                      | TL (Top Left)                 | set osd pos to top right                              |
|     |                                                                                                    |                      | BR (Bottom Right)             |                                                       |
|     |                                                                                                    |                      | BL (Bottom Left)              |                                                       |
|     |                                                                                                    |                      | C (Center)                    |                                                       |
|     |                                                                                                    |                      | }                             |                                                       |
| 12. | get vidout cec                                                                                                    | Get current power    |                               | Command sent:                                         |
|     | power: <output< td=""><td>status from the sink</td><td></td><td>&gt;get vidout cec power:1</td></output<>           | status from the sink |                               | >get vidout cec power:1                               |
|     | channel>                                                                                                    | via CEC              |                               | Possible responses:                                   |
|     |                                                                                                    |                      |                               | <ul> <li>get cec on for sink on output 1</li> </ul>   |
|     |                                                                                                    |                      |                               | <ul> <li>get cec fail for sink on output 1</li> </ul> |
|     |                                                                                                    |                      |                               | No attached sink                                      |
| 13. | set vidout cec                                                                                                    | Set power status     | <output channel="">=</output> | Command sent:                                         |
|     | power: <i><output< i=""></output<></i>                                                                              | on/off for the sink  | 1~8                           | >set vidout cec power:1,on                            |
|     | channel>, <state></state>                                                                                           | device via CEC       | <state>=on/off</state>        | Possible responses:                                   |
|     |                                                                                                    |                      |                               | <ul> <li>set cec on for sink on output 1</li> </ul>   |
|     |                                                                                                    |                      |                               | No attached sink                                      |
| 14. | set vidout cec                                                                                                    | Set power standby    | <output channel="">=</output> | Command sent:                                         |
|     | standby:< <i>output</i>                                                                                             | for the sink device  | 1~8                           | >set vidout cec standby:1                             |
|     | channel>                                                                                                    | via CEC on specified |                               | Possible responses:                                   |
|     |                                                                                                    | output port          |                               | set power standby for sink on output 1                |
|     |                                                                                                    |                      |                               | No attached sink                                      |
| 15. | set vidout cec                                                                                                    | Make active for the  | <output channel="">=</output> | Command sent:                                         |
|     | makeactive: <outpu< td=""><td>sink device via CEC</td><td>1~8</td><td>&gt;set vidout cec makeactive:1</td></outpu<> | sink device via CEC  | 1~8                           | >set vidout cec makeactive:1                          |
|     | t channel>                                                                                                    | on specified output  |                               | Possible responses:                                   |
|     |                                                                                                    | port                 |                               | make active for sink on output 1                      |
|     |                                                                                                    |                      |                               | No attached sink                                      |
| 16. | get vidout cec disp                                                                                                 | Get cec display auto | <output channel="">=</output> | Command sent:                                         |
|     | auto:< <i>output</i>                                                                                                | on/off state for     | 1~8                           | >get vidout cec disp auto:2                           |
|     | channel>                                                                                                    | specified output     |                               | kesponse:                                             |
|     |                                                                                                    |                      |                               | get cec display auto on for output 2                  |
| 17. | set vidout cec disp                                                                                                 | Set cec display auto | <output channel="">=</output> | Lommand sent:                                         |
|     | auto:< <i>output</i>                                                                                                | on/off state for     | 1~8                           | Pornonco:                                             |
|     | channel>, <state></state>                                                                                           | specified output     | <state>= on/off</state>       | nesponse:                                             |

|     |                                                                                                    |                                |                               | set cec display auto off for output 2           |
|-----|----------------------------------------------------------------------------------------------------|--------------------------------|-------------------------------|-------------------------------------------------|
| 18. | get vidout cec                                                                                                    | Get cec display auto           | <output channel="">=</output> | Command sent:                                   |
|     | sleep                                                                                                    | on/off delay time              | 1~8                           | >get vidout cec sleep timeout:2                 |
|     | timeout: <output< th=""><th>for specified output</th><th></th><th>Response:</th></output<>                          | for specified output           |                               | Response:                                       |
|     | channel>                                                                                                    |                                |                               | get cec sleep timeout set to 2mins for output 2 |
| 19. | set vidout cec                                                                                                    | Set cec display auto           | <output channel="">=</output> | Command sent:                                   |
|     | sleep                                                                                                    | on/off delay time              | 1~8                           | >set vidout cec sleep timeout:2,5               |
|     | timeout: <output< th=""><th>for specified output</th><th><time>= 1~30</time></th><th>Response:</th></output<>       | for specified output           | <time>= 1~30</time>           | Response:                                       |
|     | channel>, <time></time>                                                                                             |                                | minutes                       | set cec sleep timeout set to 5mins for output 2 |
| 20. | get vidout                                                                                                    | Get video mute                 | <output channel="">=</output> | Command sent:                                   |
|     | mute: <output< th=""><th>state for specified</th><th>1~8, only for PR-</th><th>&gt;get vidout mute:1</th></output<> | state for specified            | 1~8, only for PR-             | >get vidout mute:1                              |
|     | channel>                                                                                                    | output                         | 0402/0404/0602/08             | Response:                                       |
|     |                                                                                                    |                                | 08                            | get video mute off for output 1                 |
| 21. | set vidout                                                                                                    | Set video mute for             | <output channel="">=</output> | Command sent:                                   |
|     | mute: <output< th=""><th>specified output</th><th>1~8, only for PR-</th><th>&gt;set vidout mute:1,on</th></output<> | specified output               | 1~8, only for PR-             | >set vidout mute:1,on                           |
|     | channel>, <state></state>                                                                                           |                                | 0402/0404/0602/08             | Response:                                       |
|     |                                                                                                    |                                | 08                            | set video mute on for output 1                  |
|     |                                                                                                    |                                | <state>= on/off</state>       |                                                 |
| 22. | get vidout                                                                                                    | <mark>g</mark> et video blank  | <output channel="">=</output> | Command sent:                                   |
|     | blank:< <i>output</i>                                                                                               | setting for specified          | 1~8, only for PR-             | >get vidout blank:1                             |
|     | channel>                                                                                                    | output                         | 0402/0404/0602/08             | Response:                                       |
|     |                                                                                                    |                                | 08                            | get video blank set to black for output 1       |
| 23. | set vidout                                                                                                    | <mark>s</mark> et vidout blank | <output channel="">=</output> | Command sent:                                   |
|     | blank:< <i>output</i>                                                                                               | setting for specified          | 1~8, only for PR-             | >set vidout blank:1,red                         |
|     | channel>, <pattern< th=""><th>output</th><th>0402/0404/0602/08</th><th>Response:</th></pattern<>                    | output                         | 0402/0404/0602/08             | Response:                                       |
|     | >                                                                                                    |                                | 08                            | set video blank to red for output 1             |
|     |                                                                                                    | NOTE: When select              | <pattern>=</pattern>          |                                                 |
|     |                                                                                                    | to LOGO, the LOGO              | {                             |                                                 |
|     |                                                                                                    | <u>is fix in center</u>        | black (no blank               |                                                 |
|     |                                                                                                    |                                | color)                        |                                                 |
|     |                                                                                                    |                                | red                           |                                                 |
|     |                                                                                                    |                                | green                         |                                                 |
|     |                                                                                                    |                                | blue                          |                                                 |
|     |                                                                                                    |                                | }                             |                                                 |
| 24. | get vidout                                                                                                    | Get vidout tmds                | <output channel="">=</output> | Command sent:                                   |
|     | sleep:< <i>output</i>                                                                                               | sleep on/off setting           | 1~8                           | >get vidout sleep:1                             |
|     | channel>                                                                                                    | for specified output           |                               | Response:                                       |
|     |                                                                                                    |                                |                               | get video sleep on for output 1                 |
| 25. | set vidout                                                                                                    | Set vidout tmds                | <output channel="">=</output> | Command sent:                                   |
|     | sleep:< <i>output</i>                                                                                               | sleep on/off setting           | 1~8                           | >set vidout sleep:1,off                         |
|     | channel>, <state></state>                                                                                           | for specified output           | <state>= on/off</state>       | Response:                                       |

|     |                                                                                                    |                      |                               | set video sleep off for output 1                       |
|-----|----------------------------------------------------------------------------------------------------|----------------------|-------------------------------|--------------------------------------------------------|
| 26. | get vidout sleep                                                                                               | Get vidout tmds      | <output channel="">=</output> | Command sent:                                          |
|     | delay: <output< td=""><td>sleep on/off delay</td><td>1~8</td><td>&gt;get vidout sleep delay:1</td></output<>   | sleep on/off delay   | 1~8                           | >get vidout sleep delay:1                              |
|     | channel>                                                                                                    | time setting for     |                               | Response:                                              |
|     |                                                                                                    | specified output     |                               | get video sleep off delay time set to 1800 seconds for |
|     |                                                                                                    |                      |                               | output 1                                               |
| 27. | set vidout sleep                                                                                               | Set vidout tmds      | <output channel="">=</output> | Command sent:                                          |
|     | delay: <output< td=""><td>sleep on/off delay</td><td>1~8</td><td>&gt;set vidout sleep delay:1,0</td></output<> | sleep on/off delay   | 1~8                           | >set vidout sleep delay:1,0                            |
|     | channel>, <time></time>                                                                                        | time setting for     | <time>= 0~1800</time>         | Response:                                              |
|     |                                                                                                    | specified output     | seconds                       | set video sleep off delay time to 0 seconds for output |
|     |                                                                                                    |                      |                               | 1                                                      |
| 28. | get audout                                                                                                    | Get audio mute       | <output channel="">=</output> | Command sent:                                          |
|     | mute: <output< td=""><td>state for the</td><td>1~8</td><td>&gt;get audout mute:1</td></output<>                | state for the        | 1~8                           | >get audout mute:1                                     |
|     | channel>                                                                                                    | specified output     |                               | Response:                                              |
|     |                                                                                                    |                      |                               | get audio mute set to on for output 1                  |
| 29. | set audout                                                                                                    | Set audio mute for   | <output channel="">=</output> | Command sent:                                          |
|     | mute: <output< td=""><td>the specified output</td><td>1~8</td><td>Personal</td></output<>                      | the specified output | 1~8                           | Personal                                               |
|     | channel>, <state></state>                                                                                      |                      | <state>= on/off</state>       | Response:                                              |
|     |                                                                                                    | Enable or disable    |                               | set audio mute to on for output 1                      |
|     |                                                                                                    | audio muting on      |                               |                                                        |
|     |                                                                                                    | the ports specified  |                               |                                                        |
|     |                                                                                                    | by                   |                               |                                                        |
|     |                                                                                                    | AUDOUT_FORMAT,       |                               |                                                        |
|     |                                                                                                    | The mute state       |                               |                                                        |
|     |                                                                                                    | works as follows:    |                               |                                                        |
|     |                                                                                                    | Setting:             |                               |                                                        |
|     |                                                                                                    | AUDOUT_MUTE =        |                               |                                                        |
|     |                                                                                                    | ENABLE               |                               |                                                        |
|     |                                                                                                    | AUDOUT_FORMAT -      |                               |                                                        |
|     |                                                                                                    | HDMI (HDMI audio     |                               |                                                        |
|     |                                                                                                    | muted, AUDIO OUT     |                               |                                                        |
|     |                                                                                                    | audio off)           |                               |                                                        |
|     |                                                                                                    | AUDOUT_FORMAT -      |                               |                                                        |
|     |                                                                                                    | ANALOG (HDMI         |                               |                                                        |
|     |                                                                                                    | audio off, AUDIO     |                               |                                                        |
|     |                                                                                                    | OUT audio muted)     |                               |                                                        |
|     |                                                                                                    | AUDOUT_FORMAT -      |                               |                                                        |
|     |                                                                                                    | ALL (HDMI audio      |                               |                                                        |
|     |                                                                                                    | muted, AUDIO OUT     |                               |                                                        |
|     |                                                                                                    | audio muted)         |                               |                                                        |
|     |                                                                                                    |                      |                               |                                                        |

|     |                                                                                                    | Setting:             |                               |                                          |
|-----|----------------------------------------------------------------------------------------------------|----------------------|-------------------------------|------------------------------------------|
|     |                                                                                                    | AUDOUT_MUTE =        |                               |                                          |
|     |                                                                                                    | DISABLE              |                               |                                          |
|     |                                                                                                    | AUDOUT_FORMAT -      |                               |                                          |
|     |                                                                                                    | HDMI (HDMI audio     |                               |                                          |
|     |                                                                                                    | plays, AUDIO OUT     |                               |                                          |
|     |                                                                                                    | audio off)           |                               |                                          |
|     |                                                                                                    | AUDOUT_FORMAT -      |                               |                                          |
|     |                                                                                                    | ANALOG (HDMI         |                               |                                          |
|     |                                                                                                    | audio off, AUDIO     |                               |                                          |
|     |                                                                                                    | OUT audio plays)     |                               |                                          |
|     |                                                                                                    | AUDOUT_FORMAT -      |                               |                                          |
|     |                                                                                                    | ALL (HDMI audio      |                               |                                          |
|     |                                                                                                    | plays, AUDIO OUT     |                               |                                          |
|     |                                                                                                    | audio plays)         |                               |                                          |
| 30. | get audout                                                                                           | Get audio output     | <output channel="">=</output> | Command sent:                            |
|     | format: <output< td=""><td>format for the</td><td>1~8</td><td>&gt;get audout format:1</td></output<> | format for the       | 1~8                           | >get audout format:1                     |
|     | channel>                                                                                             | specified output     |                               | Response:                                |
|     |                                                                                                    |                      |                               | get audio format set to all for output 1 |
| 31. | set audout                                                                                           | Set audio output     | <output channel="">=</output> | Command sent:                            |
|     | format:< <i>output</i>                                                                               | format for the       | 1~8                           | >set audout format:1,hdmi                |
|     | channel>, <format></format>                                                                          | specified output     | <format>=</format>            | Response:                                |
|     |                                                                                                    |                      | {                             | set audio format to hdmi for output 1    |
|     |                                                                                                    | Audio format         | all                           |                                          |
|     |                                                                                                    | option               | hdmi                          |                                          |
|     |                                                                                                    | ALL - There are both | analog                        |                                          |
|     |                                                                                                    | Digital Audio        | }                             |                                          |
|     |                                                                                                    | embedded in HDMI     |                               |                                          |
|     |                                                                                                    | OUT port and         |                               |                                          |
|     |                                                                                                    | Analog Audio in      |                               |                                          |
|     |                                                                                                    | AUDIO OUT port       |                               |                                          |
|     |                                                                                                    | HDMI - Set Digital   |                               |                                          |
|     |                                                                                                    | Audio embedded in    |                               |                                          |
|     |                                                                                                    | HDMI OUT port is     |                               |                                          |
|     |                                                                                                    | ON, Analog Audio in  |                               |                                          |
|     |                                                                                                    | ANALOG OUT port      |                               |                                          |
|     |                                                                                                    | is OFF               |                               |                                          |
|     |                                                                                                    | ANALOG - Set         |                               |                                          |
|     |                                                                                                    | Digital Audio        |                               |                                          |
|     |                                                                                                    | embedded in HDMI     |                               |                                          |
|     |                                                                                                    | OUT port is OFF,     |                               |                                          |

|     |                                                                                                    | Analog Audio in          |                               |                                                      |
|-----|----------------------------------------------------------------------------------------------------|--------------------------|-------------------------------|------------------------------------------------------|
|     |                                                                                                    |                          |                               |                                                      |
|     |                                                                                                    |                          |                               |                                                      |
|     |                                                                                                    | IS UN                    |                               |                                                      |
|     |                                                                                                    |                          |                               |                                                      |
|     |                                                                                                    | NOTE: When HDMI          |                               |                                                      |
|     |                                                                                                    | embedded audio is        |                               |                                                      |
|     |                                                                                                    | not PCM audio            |                               |                                                      |
|     |                                                                                                    | <u>(such as</u>          |                               |                                                      |
|     |                                                                                                    | <u>compressed</u>        |                               |                                                      |
|     |                                                                                                    | <u>Dolby/DTS audio),</u> |                               |                                                      |
|     |                                                                                                    | auto MUTE Analog         |                               |                                                      |
|     |                                                                                                    | line out, even ALL       |                               |                                                      |
|     |                                                                                                    | and ANALOG               |                               |                                                      |
|     |                                                                                                    | format is selected       |                               |                                                      |
| 32. | get vidout                                                                                            | Get edid data for        | <output channel="">=</output> | Command sent:                                        |
|     | ediddata: <output< th=""><th>the sink on</th><th>1~8</th><th>&gt;get vidout ediddata:1</th></output<> | the sink on              | 1~8                           | >get vidout ediddata:1                               |
|     | channel>                                                                                              | specified output         |                               | Response:                                            |
|     |                                                                                                    |                          |                               | get edid data from output 1: 00 FF FF FF FF FF FF 00 |
|     |                                                                                                    |                          |                               | 05 B8 00 11 04 00 00 00 1C 19 01 03 80 00 00 78 0E   |
|     |                                                                                                    |                          |                               | EE 95 A3 54 4C 99 26 0F 50 54 FF FF 80 D1 00 B3 00   |
|     |                                                                                                    |                          |                               | A9 40 81 00 81 C0 81 80 8B C0 95 00 02 3A 80 18 71   |
|     |                                                                                                    |                          |                               | 38 2D 40 58 2C 45 00 40 84 63 00 00 1E 00 00 00 FC   |
|     |                                                                                                    |                          |                               | 00 41 4D 58 5F 48 44 4D 49 31 76 34 0A 20 00 00 00   |
|     |                                                                                                    |                          |                               | FD 00 17 78 0F 66 11 00 0A 20 20 20 20 20 20 00 00   |
|     |                                                                                                    |                          |                               | 00 FA 00 D1 C0 A9 C0 90 40 81 40 01 01 01 01 0A 01   |
|     |                                                                                                    |                          |                               | 5F 02 03 30 70 67 03 0C 00 11 00 80 22 5F 10 20 22   |
|     |                                                                                                    |                          |                               | 1F 21 05 14 04 03 13 02 0E 0F 11 06 07 12 15 16 1D   |
|     |                                                                                                    |                          |                               | 1E 27 29 2A 2B 2C 2D 2F 30 31 01 23 09 07 07 1A 36   |
|     |                                                                                                    |                          |                               | 80 A0 70 38 1F 40 30 20 35 00 40 84 63 00 00 1A 46   |
|     |                                                                                                    |                          |                               | 37 80 70 72 38 22 40 70 C8 35 00 40 84 63 00 00 1C   |
|     |                                                                                                    |                          |                               | D1 3D 80 80 72 B0 26 40 78 C8 36 00 40 E8 63 00 00   |
|     |                                                                                                    |                          |                               | 1C 28 3C 80 A0 70 B0 23 40 30 20 36 00 40 E8 63 00   |
|     |                                                                                                    |                          |                               | 00 1A 00 00 00 00 00 00 00 45                        |

#### **Switching Commands**

| No. | Command                                                                                                    | Description          | Variables                  | Example                                     |
|-----|----------------------------------------------------------------------------------------------------|----------------------|----------------------------|---------------------------------------------|
| 1.  | load preset: <preset< td=""><td>Load the specified</td><td><preset mode="">=</preset></td><td>Command sent:</td></preset<> | Load the specified   | <preset mode="">=</preset> | Command sent:                               |
|     | mode>                                                                                                    | preset mode for      | 1~8                        | >load preset:1                              |
|     |                                                                                                    | switcher setting     |                            | Response:                                   |
|     |                                                                                                    |                      |                            | loaded preset 1                             |
|     |                                                                                                    |                      |                            | >set switch video from input 2 for output 1 |
| 2.  | save preset: <preset< td=""><td>Save current</td><td><preset mode="">=</preset></td><td>Command sent:</td></preset<>       | Save current         | <preset mode="">=</preset> | Command sent:                               |
|     | mode>                                                                                                    | switcher setting as  | 1~8                        | >save preset:2                              |
|     |                                                                                                    | the specified preset |                            | Response:                                   |
|     |                                                                                                    | mode                 |                            | saved current switcher as preset mode 2     |
| 3.  | get preset                                                                                                    | Get preset name      | <preset mode="">=</preset> | Command sent:                               |
|     | name: <preset< td=""><td>for the specified</td><td>1~8</td><td>&gt;get preset name:2</td></preset<>                        | for the specified    | 1~8                        | >get preset name:2                          |
|     | mode>                                                                                                    | preset mode          |                            | Response:                                   |
|     |                                                                                                    |                      |                            | get Preset 2 as name for preset mode 2      |
| 4.  | set preset                                                                                                    | Set preset name for  | <preset mode="">=</preset> | Command sent:                               |
|     | name: <preset< td=""><td>the specified preset</td><td>1~8</td><td>&gt;set preset name:2,1toALL</td></preset<>              | the specified preset | 1~8                        | >set preset name:2,1toALL                   |
|     | mode>, <name></name>                                                                                                    | mode                 | <name>= name</name>        | Response:                                   |
|     |                                                                                                    |                      | string                     | set 1toALL as name for preset mode 2        |
| 5.  | get auto switch                                                                                                    | Get on or off auto   | <state> = on/off</state>   | Command sent:                               |
|     |                                                                                                    | switch input source  |                            | >get auto switch                            |
|     |                                                                                                    | for video output     |                            | Response:                                   |
|     |                                                                                                    |                      |                            | get auto switch on                          |
|     |                                                                                                    | NOTE: This           |                            |                                             |
|     |                                                                                                    | command is only      |                            |                                             |
|     |                                                                                                    | for PR-0402          |                            |                                             |
| 6.  | set auto                                                                                                    | Set on or off auto   | <state> = on/off</state>   | Command sent:                               |
|     | switch:< <i>state&gt;</i>                                                                                                  | switch input source  |                            | >set auto switch:off                        |
|     |                                                                                                    | for video output     |                            | Response:                                   |
|     |                                                                                                    |                      |                            | set auto switch off                         |
|     |                                                                                                    | NOTE: This           |                            |                                             |
|     |                                                                                                    | command is only      |                            |                                             |
|     |                                                                                                    | for PR-0402          |                            |                                             |
| 7.  | get switch VI <input< td=""><td>Get which video</td><td><input channel=""/>=</td><td>Command sent:</td></input<>           | Get which video      | <input channel=""/> =      | Command sent:                               |
|     | channel>                                                                                                    | outputs is switched  | {                          | >get switch VI1                             |
|     |                                                                                                    | to specified input   | 1~4 for PR-0402            | Possible responses:                         |
|     |                                                                                                    |                      | and PR-0404,               | •get switch video input 1 for all output    |
|     |                                                                                                    |                      | 1~6 for PR-0602,           | •get switch video input 1 for no output     |
|     |                                                                                                    |                      | 1~8 for PR-0808            | •get switch video input 1 for output 1,2,3  |
|     |                                                                                                    |                      | }                          | •get switch video input 1 for window 1      |
|     |                                                                                                    |                      |                            | • invalid                                   |

| 8.  | get switch                                                                                                    | Get which video      | <channel>=</channel>  | Command sent:                                           |
|-----|----------------------------------------------------------------------------------------------------|----------------------|-----------------------|---------------------------------------------------------|
|     | -<br>VO <channel></channel>                                                                                                    | input is switched to | {                     | >get switch VO2                                         |
|     |                                                                                                    | specified output     | 1~2 for PR-0402       | Possible responses:                                     |
|     |                                                                                                    |                      | and PR-0602           | •get switch video input 1 for output 2                  |
|     |                                                                                                    |                      | Output Channel,       | •get switch no video input for output 2                 |
|     |                                                                                                    |                      | 1~4 for PR-0404       | •get switch video input 1 for window 2                  |
|     |                                                                                                    |                      | Output Channel,       | •get switch no video input for window 2                 |
|     |                                                                                                    |                      | 1~8 for PR-0808       | • invalid                                               |
|     |                                                                                                    |                      | Output Channel        |                                                         |
|     |                                                                                                    |                      | }                     |                                                         |
| 9.  | set switch VI <input< td=""><td>Set switch video for</td><td><input channel=""/>=</td><td>Possible command sent:</td></input<> | Set switch video for | <input channel=""/> = | Possible command sent:                                  |
|     | channel>O <channel></channel>                                                                                                  | input port to the    | {                     | • set switch VI1OALL                                    |
|     |                                                                                                    | output port          | 0 for Selection of    | • set switch VI0O1                                      |
|     |                                                                                                    |                      | No input channel,     | • set switch VI0O1,2,8                                  |
|     |                                                                                                    |                      | 1~4 for PR-0402       | • set switch VI2O1,2,3                                  |
|     |                                                                                                    |                      | and PR-0404,          | • set switch VI2O0                                      |
|     |                                                                                                    |                      | 1~6 for PR-0602       | Possible responses:                                     |
|     |                                                                                                    |                      | 1~8 for PR-0808       | set switch video from input 1 for all output            |
|     |                                                                                                    |                      | }                     | set switch video from no input for output 1             |
|     |                                                                                                    |                      | <channel>=</channel>  | set switch video from no input for window 1             |
|     |                                                                                                    |                      | {                     | set switch video from no input for output 1, 2, 8       |
|     |                                                                                                    |                      | 0 for Selection of    | set switch video from input 2 for output 1,2,3          |
|     |                                                                                                    |                      | No channel,           | set switch video from input 2 for window 1,2,3          |
|     |                                                                                                    |                      | 1~2 for PR-0402       | set switch video from input 2 for no output             |
|     |                                                                                                    |                      | and PR-0602           | <ul> <li>invalid switch</li> </ul>                      |
|     |                                                                                                    |                      | Output Channel,       |                                                         |
|     |                                                                                                    |                      | 1~4 for PR-0404       |                                                         |
|     |                                                                                                    |                      | Output Channel,       |                                                         |
|     |                                                                                                    |                      | 1~8 for PR-0808       |                                                         |
|     |                                                                                                    |                      | Output Channel,       |                                                         |
|     |                                                                                                    |                      | all for Selection of  |                                                         |
|     |                                                                                                    |                      | ALL channel           |                                                         |
|     |                                                                                                    |                      | }                     |                                                         |
| 10. | get switch CI <input< td=""><td>Get audio/video in</td><td><input channel=""/>=</td><td>Command sent:</td></input<>            | Get audio/video in   | <input channel=""/> = | Command sent:                                           |
|     | channel>                                                                                                    | specified input are  | {                     | >get switch Cl1                                         |
|     |                                                                                                    | switched to which    | 1~4 for PR-0402       | Possible response message include:                      |
|     |                                                                                                    | outputs              | and PR-0404,          | •get switch audio and video from input 1 for all output |
|     |                                                                                                    |                      | 1~6 for PR-0602,      | eget switch audio and video from input 1 for output 2   |
|     |                                                                                                    |                      | 1~8 for PR-0808       | •get switch audio and video from input 1 for no         |
|     |                                                                                                    |                      | }                     | output                                                  |

| 11. | get switch                                                                                                    | Get audio/video in   | <channel>=</channel>  | Command sent:                                                          |
|-----|----------------------------------------------------------------------------------------------------|----------------------|-----------------------|------------------------------------------------------------------------|
|     | CO <channel></channel>                                                                                                    | specified output are | {                     | >get switch CO2                                                        |
|     |                                                                                                    | switched from        | 1~2 for PR-0402       | Possible responses:                                                    |
|     |                                                                                                    | which inputs         | and PR-0602           | •get switch audio and video from input 1 for output 2                  |
|     |                                                                                                    |                      | Output Channel,       | •get switch audio and video from no input for output                   |
|     |                                                                                                    |                      | 1~4 for PR-0404       | 2                                                                      |
|     |                                                                                                    |                      | Output Channel,       |                                                                        |
|     |                                                                                                    |                      | 1~8 for PR-0808       |                                                                        |
|     |                                                                                                    |                      | Output Channel        |                                                                        |
|     |                                                                                                    |                      | }                     |                                                                        |
| 12. | set switch Cl <input< td=""><td>Set switch both the</td><td><input channel=""/>=</td><td>Possible command sent:</td></input<> | Set switch both the  | <input channel=""/> = | Possible command sent:                                                 |
|     | channel>O <channel></channel>                                                                                                 | audio and video      | {                     | ■set switch CI1OALL                                                    |
|     |                                                                                                    | input to the output  | 0 for Selection of    | ■set switch Cl0O1                                                      |
|     |                                                                                                    | port.                | No input channel,     | ■set switch Cl0O1,2,8                                                  |
|     |                                                                                                    |                      | 1~4 for PR-0402       | ■set switch Cl2O1,2,3                                                  |
|     |                                                                                                    |                      | and PR-0404,          | ■set switch CI2O0                                                      |
|     |                                                                                                    |                      | 1~6 for PR-0602,      | Possible response message include:                                     |
|     |                                                                                                    |                      | 1~8 for PR-0808       | •set switch audio and video from input 1 for all output                |
|     |                                                                                                    |                      | }                     | set switch audio and video from no input for output                    |
|     |                                                                                                    |                      | <channel>=</channel>  | 1                                                                      |
|     |                                                                                                    |                      | {                     | set switch audio and video from no input for window                    |
|     |                                                                                                    |                      | 0 for Selection of    | 1                                                                      |
|     |                                                                                                    |                      | No channel,           | set switch audio and video from no input for output                    |
|     |                                                                                                    |                      | 1~2 for PR-0402       | 1,2,8                                                                  |
|     |                                                                                                    |                      | and PR-0602           | <ul> <li>set switch audio and video from input 2 for output</li> </ul> |
|     |                                                                                                    |                      | Output Channel,       | 1,2,3                                                                  |
|     |                                                                                                    |                      | 1~4 for PR-0404       | <ul> <li>set switch audio and video from input 2 for window</li> </ul> |
|     |                                                                                                    |                      | Output Channel,       | 1,2,3                                                                  |
|     |                                                                                                    |                      | 1~8 for PR-0808       | set switch audio and video from input 2 for no                         |
|     |                                                                                                    |                      | Output Channel,       | output                                                                 |
|     |                                                                                                    |                      | all for Selection of  | •invalid switch                                                        |
|     |                                                                                                    |                      | ALL channel           |                                                                        |
|     |                                                                                                    |                      | }                     |                                                                        |

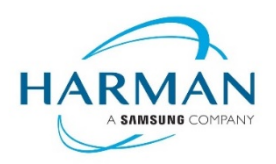

© 2021 Harman. All rights reserved. SmartScale, NetLinx, Enova, AMX, AV FOR AN IT WORLD, and HARMAN, and their respective logos are registered trademarks of HARMAN. Any other company or brand name referenced may be trademarks/registered trademarks of their respective companies. AMX does not assume responsibility for errors or omissions. AMX also reserves the right to alter specifications without prior notice at any time. The AMX Warranty and Return Policy and related documents can be viewed/downloaded at <u>www.amx.com</u>. **3000 RESEARCH DRIVE, RICHARDSON, TX 75082** 

AMX.com | 800.222.0193 | 469.624.8000 | +1.469.624.7400 | fax 469.624.7153

Last Revised:

2021-10-01